# AVS 사용 시 GoTo(L3) 모드의 ASAv - ACI 1.2(x) 릴리스

# 목차

```
<u>소개</u>
사전 요구 사항
요구 사항
사용된 구성 요소
구성
네<u>트워크 다이어그램</u>
구성
다음을 확인합니다.
문<u>제 해결</u>
관련 정보
```

# 소개

이 문서에서는 라우티드/GOTO 모드에서 ASAv(Adaptive Security Virtual Appliance) 단일 방화벽 을 사용하여 AVS(Application Virtual Switch) 스위치를 L4-L7 서비스 그래프로 구축하여 ACI 1.2(x) 릴리스를 사용하여 클라이언트-서버 통신을 설정하는 방법에 대해 설명합니다.

# 사전 요구 사항

# 요구 사항

Cisco에서는 다음 주제에 대해 알고 있는 것이 좋습니다.

• 액세스 정책이 구성되고 작동 및 작동 중 • EPG, BD(Bridge Domain) 및 VRF(Virtual Routing and Forwarding)가 이미 구성되어 있음

# 사용되는 구성 요소

이 문서의 정보는 다음 소프트웨어 및 하드웨어 버전을 기반으로 합니다.

하드웨어 및 소프트웨어:

- UCS C220 2.0(6d)
- ESXi/vCenter 5.5
- ASAv asa-device-pkg-1.2.4.8
- AVS 5.2.1.SV3.1.10
- APIC 1.2(1i)

• 장치 패키지 \*.zip이 이미 다운로드됨

기능:

- AVS
- ASAv
- EPG, BD, VRF
- ACL(Access Control List)
- L4-L7 서비스 그래프
- vCenter

이 문서의 정보는 특정 랩 환경의 디바이스에서 생성되었습니다.이 문서에 사용된 모든 디바이스는 지워진(기본) 컨피그레이션으로 시작되었습니다.네트워크가 작동 중인 경우 모든 명령의 잠재적인 영향을 이해해야 합니다.

구성

# 네트워크 다이어그램

이미지에 표시된 것처럼

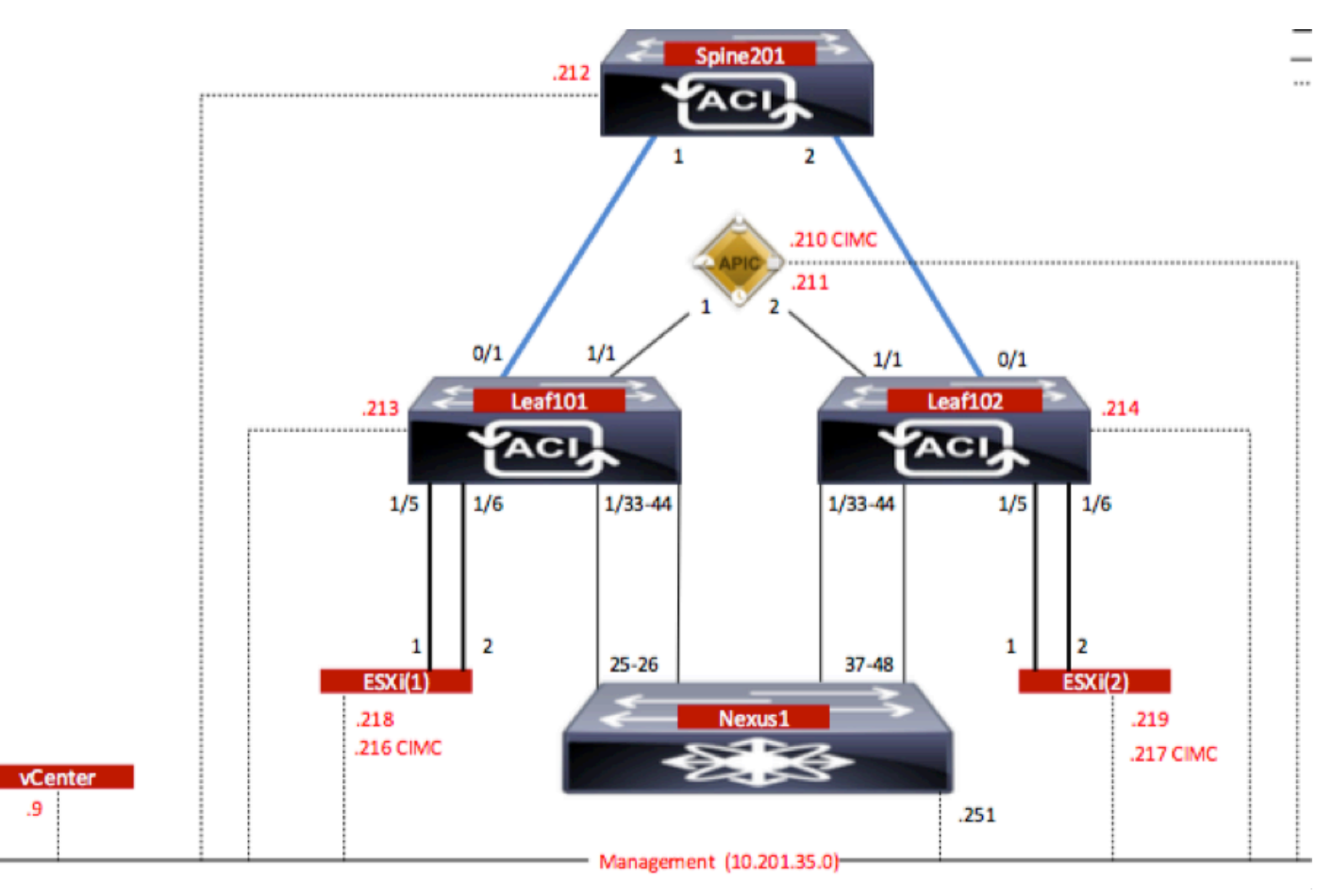

# 구성

AVS 초기 설정: VMware vCenter 도메인 생성(VMM 통합)2

# 참고:

• 단일 도메인 아래에 여러 데이터 센터 및 DVS(Distributed Virtual Switch) 항목을 생성할 수 있 습니다.그러나 각 데이터센터에 Cisco AVS를 하나만 할당할 수 있습니다.

- Cisco AVS를 통한 서비스 그래프 구축은 Cisco AVS 릴리스 5.2(1)SV3(1.10)의 Cisco ACI 릴리 스 1.2(1i)에서 지원됩니다. 전체 서비스 그래프 컨피그레이션은 Cisco APIC(Cisco Application Policy Infrastructure Controller)에서 수행됩니다.
- Cisco AVS를 사용하는 VM(서비스 가상 머신) 배포는 VLAN(Virtual Local Area Network) 캡슐 화 모드가 있는 VMM(Virtual Machine Manager) 도메인에서만 지원됩니다.그러나 컴퓨팅 VM(공급자 및 소비자 VM)은 VXLAN(Virtual Extensible LAN) 또는 VLAN 캡슐화가 포함된 VMM 도메인의 일부가 될 수 있습니다.
- 또한 로컬 스위칭이 사용되는 경우 멀티캐스트 주소와 풀이 필요하지 않습니다.로컬 스위칭을 선택하지 않은 경우 멀티캐스트 풀을 구성해야 하며 AVS 패브릭 전체의 멀티캐스트 주소는 멀 티캐스트 풀의 일부가 아니어야 합니다.AVS에서 시작된 모든 트래픽은 VLAN 또는 VXLAN이 캡슐화됩니다.

이미지에 표시된 대로 VM Networking(VM 네트워킹) > VMWare > Create vCenter Domain(vCenter **도메인 생성**)으로 이동합니다.

.

| eate vCenter Domain                   |                     |                  |             |                  | 1 |
|---------------------------------------|---------------------|------------------|-------------|------------------|---|
| Specify vCenter domain users and co   | ontrollers          |                  |             |                  |   |
| Virtual Switch Name:                  | AVS                 |                  |             |                  |   |
| Virtual Switch:                       | VMware vSphere Di   | stributed Switch | Cisco AVS   |                  |   |
| Switching Preference:                 | No Local Switching  | Local Switching  | 9           |                  |   |
| Encapsulation:                        | ● VLAN ○ VXLAN      |                  |             |                  |   |
| Associated Attachable Entity Profile: | AEP-AVS             |                  | Ø           |                  |   |
| VLAN Pool:                            | VlanPool-AVS(dynami | ic) 🗸            | æ           |                  |   |
| Security Domains:                     |                     |                  | × +         |                  |   |
|                                       | Name                | Description      |             |                  |   |
| vCenter Credentials:                  |                     |                  |             | ×                | + |
|                                       | Profile Name        | Username         | Description |                  |   |
|                                       | vCenterCredentials  | root             |             |                  |   |
|                                       |                     |                  |             |                  |   |
| vCenter:                              |                     |                  |             | ×                | + |
|                                       | Name                | IP               | Туре        | Stats Collection |   |
|                                       | vContorControllor   | 10 201 25 0      | Contor      | Dischlad         |   |

Port-channel 또는 VPC(Virtual Port-channel)를 사용하는 경우 Mac 피닝을 사용하도록 vSwitch 정 책을 설정하는 것이 좋습니다. 이 후 APIC는 다음과 같이 AVS 스위치 컨피그레이션을 vCenter에 푸시해야 합니다.

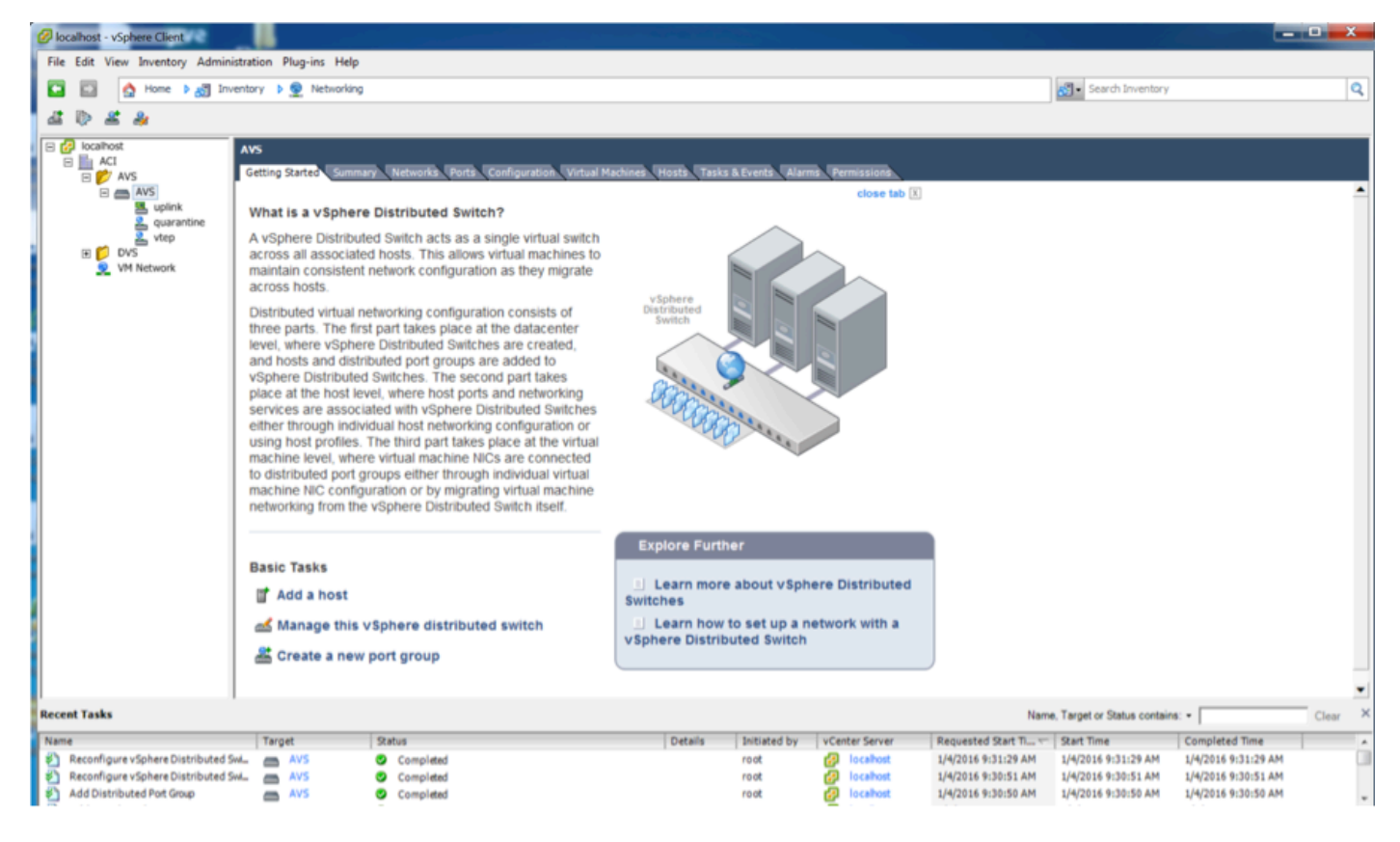

APIC에서 VTEP(VXLAN Tunnel Endpoint) 주소가 AVS용 VTEP 포트 그룹에 할당되어 있음을 알 수 있습니다.연결 모드(VLAN 또는 VXLAN)에 관계없이 이 주소가 할당됩니다.

| Inventory 🗧 🖸                                                                                                    | Portgroup - vtep                |                   |       |             |                   |                      | i       |
|----------------------------------------------------------------------------------------------------|---------------------------------|-------------------|-------|-------------|-------------------|----------------------|---------|
| Quick Start     Microsoft                                                                                                    |                                 |                   |       |             |                   | General Faults       | History |
| OpenStack     Wextre                                                                                                    | ⊙₹                              |                   |       |             |                   |                      |         |
| AVS     Controllers     Security Controller                                                                                                    | Properties<br>Name:<br>Encap:   | vlep<br>vlan-3967 |       |             |                   |                      |         |
| Hypervisors                                                                                                    | Management Network<br>Adapters: | Server Name       | Name  | State       | MAC               | IP Address           |         |
| ▶ □ 10.201.35.218                                                                                                    |                                 | 10.201.35.219     | vmk1  | Up          | 00:50:58:68:CA/25 | 10.0.16.95           |         |
| ► □ 10.201.35.219                                                                                                    |                                 | 10.201.35.218     | vmk1  | Up          | 00:50:58:61:07:CC | 10.0.18.94           |         |
| Portgroups     Podd-ALUMBRERIAVS-AEP-VMM-a     Podd-ALUMBRERIAVS-AEP-VMM-a     POdd-ALUMBRERIAVS-AEP-VMM-a     POdd-ALUMBRERIAVS-AEP-VMM-a     PODD-AUP-VMM-AEP-VMM-AEP-VMM-AEP-VMM-AEP-VMM-AEP-VMM-AEP-VMM-AEP-VMM-AEP-VMM-AEP-VMM-AEP-VMM-AEP-VMM-AEP-VMM-AEP-VMM-AEP-VMM-AEP-VMM-AEP-VMM-AEP-VMM-AEP-VMM-AEP-VMM-AEP-V |                                 |                   |       |             |                   |                      |         |
|                                                                                                    |                                 | (   Page 1        | 011 ) | Objects Per | Page: 15 👻        | Displaying Objects 1 | 1-2012  |

vCenter에 Cisco AVS 소프트웨어 설치

• 이 <u>링크</u>를 사용하여 CCO에서 vSphere 설치 번들(VIB)을 <u>다운로드합니다.</u>

참고:이 경우 ESX 5.5, 표 1에는 ESXi 6.0, 5.5, 5.1 및 5.0의 호환성 매트릭스가 나와 있습니다

표 1 - ESXi 6.0, 5.5, 5.1 및 5.0의 호스트 소프트웨어 버전 호환성

| and i there is topicete core | The rest contains comparently remains          |                                                                                   |                      |                                   |
|------------------------------|------------------------------------------------|-----------------------------------------------------------------------------------|----------------------|-----------------------------------|
| Villware<br>1                | V18<br>2                                       | VEM Bundle<br>2                                                                   | Windows VC Installer | Linux vCenter Server<br>Appliance |
| ESXI 6.0                     | cross_cisco-vem- v250-5.2.1.3.1.10.0-6.0.1.v/b | VEM600-201512250119-8C- release zip (Offine)<br>VEM600-201512250119-8C (Online)   | 6.0                  | 6.0                               |
| ESX 5.5                      | cross_cisco-vem- v250-5.2.1.3.1.10.0-3.2.1.vib | VEM550-2015/12250113-BG- release zip (Offine)<br>VEM550-2015/12250113-BG (Online) | 5.5                  | 5.5                               |
| ESXI 5.1                     | cross_cisco-vem- v250-5.2.1.3.1.10.0-3.1.1.vib | VEM510-201512250107-8G- release.zip (Offine)<br>VEM510-201512250107-8G (Online)   | 5.1                  | 5.1                               |
| ESXI 5.0                     | cross_cisco-vem- v250-5.2.1.3.1.10.0-3.0.1.vib | VEM500-201512250101-8G- release.zip (Offline)<br>VEM500-201512250101-8G (Online)  | 5.0                  | 5.0                               |

# ZIP 파일에는 3개의 VIB 파일이 있으며, ESXi 호스트 버전마다 하나씩, 이미지에 표시된 대로 ESX 5.5에 적합한 파일을 선택합니다.

|   | CiscoAVS_1.10-5.                              | 2.1.SV3.1.10          |                       |        |           |
|---|-----------------------------------------------|-----------------------|-----------------------|--------|-----------|
|   |                                               |                       | Q Searc               | ;h     |           |
| 1 | Name                                          | Date Modified         | Date Created          | Size   | Kind      |
|   | License_Copyright_Document.pdf                | Dec 9, 2015, 12:10 AM | Dec 9, 2015, 12:10 AM | 1 MB   | PDF Doc   |
|   | README.txt                                    | Dec 9, 2015, 12:10 AM | Dec 9, 2015, 12:10 AM | 2 KB   | text      |
|   | cross_cisco-vem-v250-5.2.1.3.1.10.0-3.1.1.vib | Dec 9, 2015, 12:10 AM | Dec 9, 2015, 12:10 AM | 8.9 MB | Unix E    |
|   | cross_cisco-vem-v250-5.2.1.3.1.10.0-3.2.1.vib | Dec 9, 2015, 12:10 AM | Dec 9, 2015, 12:10 AM | 9 MB   | Unix E    |
|   | cross_cisco-vem-v250-5.2.1.3.1.10.0-6.0.1.vib | Dec 9, 2015, 12:10 AM | Dec 9, 2015, 12:10 AM | 9 MB   | Unix E    |
|   | VEM510-201512250107-BG-release.zip            | Dec 9, 2015, 12:10 AM | Dec 9, 2015, 12:10 AM | 8.5 MB | ZIP archi |
|   | VEM550-201512250113-BG-release.zip            | Dec 9, 2015, 12:10 AM | Dec 9, 2015, 12:10 AM | 8.6 MB | ZIP archi |
|   | VEM600-201512250119-BG-release.zip            | Dec 9, 2015, 12:10 AM | Dec 9, 2015, 12:10 AM | 8.6 MB | ZIP archi |

• VIB 파일을 ESX Datastore에 복사 - CLI를 통해 또는 vCenter에서 직접 복사

**참고**:호스트에 VIB 파일이 있는 경우 esxcli **소프트웨어 vib** remove 명령을 사용하여 제거합니 다.

esxcli 소프트웨어 vib 제거 -n cross\_cisco-vem-v197-5.2.1.3.1.5.0-3.2.1.vib

데이터 저장소를 직접 찾아보는 것입니다

• ESXi 호스트에서 다음 명령을 사용하여 AVS 소프트웨어를 설치합니다.

esxcli 소프트웨어 vib install -v /vmfs/volumes/datastore1/cross\_cisco-vem-v250-5.2.1.3.1.10.0-3.2.1.vib —maintenance-mode —no-sig-check

| ~ # esxcli softw<br>Installation Result<br>Message: Opera<br>Reboot Require<br>VIBs Installe<br>VIBs Removed:<br>VIBs Skipped:<br>~ # vem status | are vib inst<br>ult<br>ation finish<br>ed: false<br>d: Cisco_boo<br>Cisco_bootb | all -v /vmfs.<br>ed successfu<br>tbank_cisco-<br>ank_cisco-ver | /volumes/datastore<br>lly.<br>vem-v250-esx_5.2.1<br>n-v197-esx_5.2.1.3 | 1/cross_0<br>.3.1.10.0<br>.1.5.0-3 | cisco-vem-v250-5.2.1.3.1.10.0-3.2.1.vibmaintenance-modeno-sig-check<br>0-3.2.1<br>.2.1 |  |
|----------------------------------------------------------------------------------------------------|---------------------------------------------------------------------------------|----------------------------------------------------------------|------------------------------------------------------------------------|------------------------------------|----------------------------------------------------------------------------------------|--|
| VEM modules are                                                                                                    | loaded                                                                          |                                                                |                                                                        |                                    |                                                                                        |  |
| Switch Name<br>vSwitch0<br>DVS Name<br>DVS                                                                                                    | Num Ports<br>5632<br>Num Ports<br>5632                                          | Used Ports<br>8<br>Used Ports<br>10                            | Configured Ports<br>128<br>Configured Ports<br>512                     | MTU<br>1500<br>MTU<br>9000         | Uplinks<br>vmnic0<br>Uplinks<br>vmnic5,vmnic4                                          |  |
| VEM Agent (vemdp                                                                                                    | a) is running                                                                   | 9                                                              |                                                                        |                                    |                                                                                        |  |
| ~ #                                                                                                    |                                                                                 |                                                                |                                                                        |                                    |                                                                                        |  |

• VEM(Virtual Ethernet module)이 작동되면 AVS에 호스트를 추가할 수 있습니다.

Add Host to vSphere Distributed Switch(vSphere 분산형 스위치에 호스트 추가) 대화 상자에서 리 프 스위치에 연결된 가상 NIC 포트를 선택합니다(이 예에서는 vmnic6만 이동함). 이미지는 다음과

# 같습니다.

#### Add Host to vSphere Distributed Switch

#### Select Hosts and Physical Adapters

Select hosts and physical adapters to add to this vSphere distributed switch.

| Select Host and Physical Adapters |                          |                  | Settings     | View Incompatible Hosts. |
|-----------------------------------|--------------------------|------------------|--------------|--------------------------|
| Network Connectivity              | Host/Physical adapters   | In use by switch | Settings     | Uplink port group        |
| Virtual Machine Networking        | □ □ 10.201.35.218        |                  | View Details |                          |
| Ready to Complete                 | Select physical adapters |                  |              |                          |
|                                   | vmnic0                   | vSwitch0         | View Details | uplink                   |
|                                   | vmnic1                   |                  | View Details | uplink                   |
|                                   | vmnic10                  |                  | View Details | uplink                   |
|                                   | vmnic11                  |                  | View Details | uplink                   |
|                                   | vmnic2                   |                  | View Details | uplink                   |
|                                   | vmnic3                   |                  | View Details | uplink                   |
|                                   | vmnic4                   | DVS              | View Details | uplink                   |
|                                   | vmnic5                   | DVS              | View Details | uplink                   |
|                                   | vmnic6                   |                  | View Details | uplink                   |
|                                   | vmnic7                   |                  | View Details | uplink                   |
|                                   | vmnic8                   |                  | View Details | uplink                   |
|                                   | vmnic9                   |                  | View Details | uplink                   |
|                                   |                          |                  |              |                          |
| Нер                               | ,                        |                  | < Back N     | lext > Cancel            |

- 다음을 클릭합니다.
- Network Connectivity(네트워크 연결) 대화 상자에서 Next(**다음**)를 클릭합니다.
- Virtual Machine Networking(가상 머신 네트워킹) 대화 상자에서 Next(다음)를 클릭합니다.
- 완료 준비 대화 상자에서 마침을 클릭합니다.

**참고**:여러 ESXi 호스트를 사용하는 경우, 모두 AVS/VEM을 실행하여 표준 스위치에서 DVS 또는 AVS로 관리할 수 있어야 합니다.

이를 통해 AVS 통합이 완료되었으며 L4-L7 ASAv 구축을 계속할 준비가 되었습니다.

## ASAv 초기 설정

• Cisco ASAv 디바이스 패키지를 다운로드하여 APIC로 가져옵니다.

이미지에 표시된 대로 L4-L7 Services > Packages > Import Device Package로 이동합니다.

\_ 🗆 🛛 🗙

| Fabric                                           | VM Networking                                                                     | L4-L7 Services                                                                    | Admin                                                             | Operations                                                                                          |                                                                                       |
|--------------------------------------------------|-----------------------------------------------------------------------------------|-----------------------------------------------------------------------------------|-------------------------------------------------------------------|----------------------------------------------------------------------------------------------------|---------------------------------------------------------------------------------------|
|                                                  |                                                                                   | Inventory   Packages                                                              |                                                                   |                                                                                                    |                                                                                       |
| Quick Sta                                        | rt                                                                                |                                                                                   |                                                                   |                                                                                                    |                                                                                       |
| HELP                                             |                                                                                   |                                                                                   |                                                                   |                                                                                                    |                                                                                       |
| The <b>Packag</b><br>balancer, co<br>and network | es menu allows you to in<br>ntext switch, SSL termina<br>connectivity information | nport L4-L7 device pact<br>ation device, or intrusion<br>for each function. A net | kages, which are us<br>n prevention system<br>twork service devic | sed to define, configure, and m<br>n (IPS). Device packages cont<br>e is deployed in the network by | nonitor a network service<br>ain descriptions of the fu<br>y adding it to a service g |
| You can use                                      | the Import a Device Pa                                                            | ckage wizard to import                                                            | a device package                                                  | for a function that you want to                                                                     | manage with APIC. We                                                                  |
| conigunig                                        | In                                                                                | nport Device Pa                                                                   | ickage                                                            | i                                                                                                   | ×                                                                                     |
| Quick                                            | Start                                                                             |                                                                                   |                                                                   |                                                                                                    |                                                                                       |
| Import a                                         | a Device Package                                                                  | File Name:                                                                        |                                                                   | BROWSE                                                                                              | Device Types                                                                          |
|                                                  |                                                                                   |                                                                                   |                                                                   |                                                                                                    |                                                                                       |
|                                                  |                                                                                   |                                                                                   |                                                                   |                                                                                                    |                                                                                       |

| • 모든 것이 제대로 작동하는 경우 다음 이미지여 | 에 표시된 것처럼 가져온 디바이스 패키지가 L4· |
|-----------------------------|-----------------------------|
| L7 서비스 디바이스 유형 폴더를 확장하는 것   | 을 볼 수 있습니다.                 |

SUBMIT

CLOSE

i

L4-L7 Service Device Type - CISCO-ASA-1.2

|                                      |                          |   |  | General | Operational | Faults | History |
|--------------------------------------|--------------------------|---|--|---------|-------------|--------|---------|
| ⊙₹                                   |                          |   |  |         |             | ACT    | IONS -  |
| Properties                           |                          |   |  |         |             |        |         |
| Vendor:                              | CISCO ALIANIA<br>CISCO   |   |  |         |             |        |         |
| Model:                               | ASA                      |   |  |         |             |        |         |
| Capabilities:                        | GoThrough,GoTo           |   |  |         |             |        |         |
| Major Version:                       | 1.2                      |   |  |         |             |        |         |
| Minor Version:                       | 4.8                      |   |  |         |             |        |         |
| Minimum Required Controller Version: | 1.1                      |   |  |         |             |        |         |
| Logging Level:                       | DEBUG                    | • |  |         |             |        |         |
| Package Name:                        | device_script.py         |   |  |         |             |        |         |
| Supported Protocols:                 |                          |   |  |         |             |        |         |
| Interface Labels:                    | <ul> <li>Name</li> </ul> |   |  |         |             |        |         |
|                                      | cluster_ctrl_lk          |   |  |         |             |        |         |
|                                      | external                 |   |  |         |             |        |         |
|                                      | failover_lan             |   |  |         |             |        |         |
|                                      | failover_link            |   |  |         |             |        |         |
|                                      | internal                 |   |  |         |             |        |         |
|                                      | mgmt                     |   |  |         |             |        |         |
|                                      | utility                  |   |  |         |             |        |         |
|                                      |                          |   |  |         |             |        |         |

계속하기 전에 실제 L4-L7 통합이 수행되기 전에 확인해야 할 설치 측면이 몇 가지 있습니다.

관리 네트워크에는 OOB(In-Band Management)와 OOB(Out-of-Band)라는 두 가지 유형이 있습니 다. 이러한 유형은 기본 ACI(Application Centric Infrastructure)에 속하지 않는 장치(리프, 스파인 또 는 apic 컨트롤러)를 관리하는 데 사용할 수 있으며, 여기에는 ASAv, 로더밸런서 등이 포함됩니다.

이 경우 ASAv용 OOB는 표준 vSwitch를 사용하여 구축됩니다.베어 메탈 ASA 또는 기타 서비스 어 플라이언스 및/또는 서버의 경우 이미지에 표시된 대로 OOB 관리 포트를 OOB 스위치 또는 네트워 크에 연결합니다.

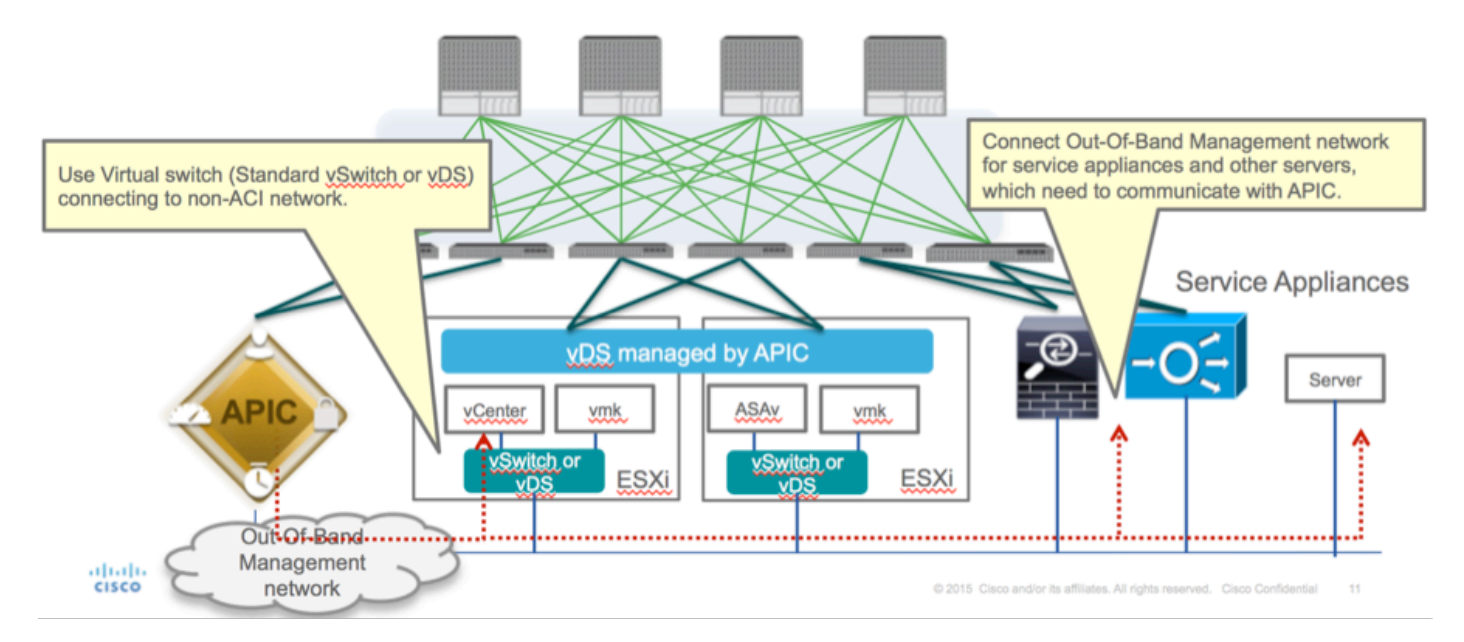

ASAv OOB 관리 포트 관리 연결은 OOB를 통해 APIC와 통신하려면 ESXi 업링크 포트를 사용해야 합니다. vNIC 인터페이스를 매핑하면 네트워크 어댑터1은 항상 ASAv의 Management0/0 인터페이 스와 일치하며 나머지 데이터 플레인 인터페이스는 Network adapter2에서 시작됩니다.

표 2는 네트워크 어댑터 ID 및 ASAv 인터페이스 ID의 일치입니다.

## **표** 2

| Network Adapter ID | ASAv Interface ID  |
|--------------------|--------------------|
| Network Adapter 1  | Management0/0      |
| Network Adapter 2  | GigabitEthernet0/0 |
| Network Adapter 3  | GigabitEthernet0/1 |
| Network Adapter 4  | GigabitEthernet0/2 |
| Network Adapter 5  | GigabitEthernet0/3 |
| Network Adapter 6  | GigabitEthernet0/4 |
| Network Adapter 7  | GigabitEthernet0/5 |
| Network Adapter 8  | GigabitEthernet0/6 |
| Network Adapter 9  | GigabitEthernet0/7 |
| Network Adapter 10 | GigabitEthernet0/8 |

- File(파일)>Deploy OVF **(Open Virtualization Format) Template(OVF 구축) 템플릿을** 통해 ASAv VM 구축
- 독립형 ESX Server 또는 vCenter용 asav-vi를 사용하려면 asav-esxi를 선택합니다.이 경우 vCenter가 사용됩니다.

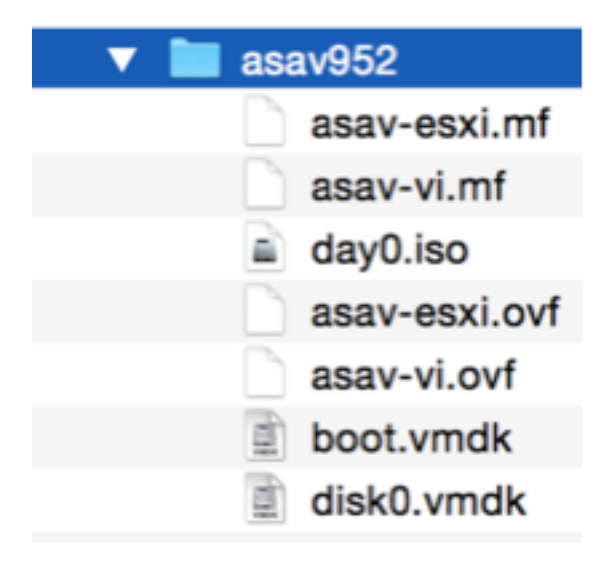

• 설치 마법사를 통해 약관에 동의합니다. 마법사 중간에 호스트 이름, 관리, IP 주소, 방화벽 모드 및 ASAv와 관련된 기타 특정 정보와 같은 여러 옵션을 결정할 수 있습니다.VM 네트워크(표준 스위치)를 사용하고 GigabitEthernet0-8이 기본 네트워크 포트인 경우 인터페이스 Management0/0을 유지해야 하는 경우와 같이 ASAv에 OOB 관리를 사용해야 합니다.

| 🚱 Deploy OVF Template                                                                              |                                                                                 |    | 26   |
|----------------------------------------------------------------------------------------------------|---------------------------------------------------------------------------------|----|------|
| Source<br>Select the source location.                                                              |                                                                                 |    |      |
| Source<br>OVF Template Details<br>Name and Location<br>Storage<br>Disk Format<br>Ready to Complete | Deploy from a file or URL<br>2: 'Documents'/GSP/ACTI/IMAGE'asav952/asav-vil.ovf |    |      |
| Help                                                                                               | < Back Next >                                                                   | Ca | ncel |

| ource<br>VF Template Details<br>nd User License Agreement | Map the networks used in this OVF to | emplate to networks in your inventory      |   |
|-----------------------------------------------------------|--------------------------------------|--------------------------------------------|---|
| ame and Location                                          | Source Networks                      | DestinationNetworks                        |   |
| eployment Configuration                                   | Management0-0                        | VM Network                                 |   |
| lor age                                                   | GigabitEthernet0-0                   | VM Network                                 |   |
| etwork Happing                                            | GigabitEthernet0-1                   | VM Network                                 | 1 |
| roperties                                                 | GigabitEthernet0-2                   | VM Network                                 |   |
| eady to Complete                                          | GigabitEthernet0-3                   | Pod6-ALUMBRERJAVS-AEP-VMM-alumbrerJAVS     |   |
|                                                           | GigabitEthernet0-4                   | Pod6-ALUMERER [InternalAEP-VMM-alumbrer  E |   |
|                                                           | GigabitEthernet0-5                   | VM Network                                 |   |
|                                                           | GinabitPthemet0-6                    | VM Network                                 | ٠ |
|                                                           | Description:                         |                                            |   |
|                                                           | General Purpose Network Interface    |                                            | ^ |
|                                                           | 1                                    |                                            | Ŧ |
|                                                           | menning: mangate source methodika a  |                                            |   |

#### Properties

Customize the software solution for this deployment.

| Sizes       Off Tendata Details         Control Meet License Accessences       Type of deployment.         Sizes       Type of deployment.         Sizes       Sectores         Control Meet Conflocation       Select the type of ASA' host to install. When an HA type deployment is selected, the additional HA         Properties       Standatione         Ready to Complete       Mostname         Mostname       Mostname         Mostname       Mostname                                                                                                    |                            |                                                                                                    |        |
|----------------------------------------------------------------------------------------------------|----------------------------|----------------------------------------------------------------------------------------------------|--------|
| Oxf: Tenckate Details         Modules: Location         Management Configuration         Statistic         Statistic         Concomment Configuration         Statistic         Concomment Configuration         Statistic         Ready to Complete         Hostname         Hostname         <                                                                                                    | Source                     |                                                                                                    |        |
| Item Litter Location       Deployment Type         Status       Type of deployment         Status       Sector         Status       Sector         Sector       Sector         Management       Mathematic Sector         Management       Interface Settings         Management       Interface Settings         Management       Interface Settings         Management       Interface Settings         Management       Interface Settings         Management       Interface Settings         Management       Interface Settings         Management       Interface Settings         Management       Intenterface Settings                                                                                                    | OVF Template Details       |                                                                                                    | *      |
| Name:       Type of deployment         Status       Select the type of ASAv host to instal. When an HA type deployment is selected, the additional HA Properties below should also be filed in.         Status       Standaione         Properties       Ready to Complete         Hostname       Hostname         Hostname       Hostname (bits, or a hyphen).         Adave::-AVS       Firewall Properties         Firewall Properties       Firewall Properties         Note:       Name(bits)         Hanagement Interface Settings       Hanagement Interface Settings         Hanagement Interface DHCP mode       Choose whether to use CHOP for Management interface configuration.         10       .01       .05       .01         Hanagement Interface DHCP mode       Choose whether to use CHOP for Management interface configuration.       .01         10       .01       .05       .01       .01         Hanagement IP-4 Address.       For HA-type deployments, this property specifies the Management PP-4 Address of the Active HA host.       .00       .01       .01       .01       .01         Heip        Ketz the HAnagement IP-4 Address.       For HA-type deployments, this property specifies the Management IP-4 Address of the Active HA host.       .00       .01       .01       .01       .01       .01       <                                                                                                    | End User License Agreement | Deployment Type                                                                                                    |        |
| Descurators       Type of displayment         Statual       Statual         Oak Format       Second         Properties       Statual         Ready to Complete       Imagement for this system. A hostname must start and end with a letter or dgit and have as interior characters only letters, dgits, or a hyphen.         Addata       Addata         Imagement Interface Settings         Management Interface Settings         Management IP Address         Choose whether to use DHOP for Management interface configuration.         10 , 201 , 35 , 223         Heip         Meter Line Statue                                                                                                    | Name and Location          |                                                                                                    |        |
| Select the type of ASAv has to install. When an HA type deployment is selected, the additional HA Properties Biow should also be filed in. Standards Properties Ready to Complete Hostname Hostname Hostn | Deployment Configuration   | Type of deployment                                                                                                    |        |
| Disk format       Properties below should also be filed n.         Standalone       Image: Image: Imag                                                                            | Storage                    | Select the type of ASAv host to install. When an HA type deployment is selected, the additional HA                                                                                                    |        |
| Metadolice         Standalone         Properties         Ready to Complete         Hostname         Hostname filter         Hostname filter         Hostname filter         Adaracters only letters, digits, or a hyphen.         Adaracters only letters, digits, or a hyphen.         Adaracters only letters, digits, or a hyphen.         Adaracters only letters, digits, or a hyphen.         Adaracters only letters, digits, or a hyphen.         Adaracters only letters, digits, or a hyphen.         Management Interface Settings         Hanagement Interface DHCP mode         Choose whether to use DHCP for Management interface configuration.         Hanagement IP-4 Address.         Enter the Management IP-4 Address. For HA-type deployments, this property specifies the Management IP-4 Address of the Active HA host.         10       201         10       201         Hanagement IP-4 Address.         Hanagement IP-5 Stablet Hask                                                                                                    | Disk Format                | Properties below should also be filled in.                                                                                                    | 1      |
| Properties         Ready to Complete         Hostname         Hostname         Hostname for this system. A hostname must start and end with a letter or digit and have as interior characters only letters, digits, or a hyphen.         ASAv-en-AVS         Firewall Properties         Firewall Mode         Select the Firewall Mode         Foulted         Management Interface Settings         Management Interface Settings         Management Interface Settings         Management Interface DHCP mode         Choose whether to use DHCP for Management interface configuration.         Imagement IP-4 address         Enter the Management IP-4 address of the Active HA host.         10       .201         Heagement IP Subset Hask                                                                                                    | Network Mapping            | Standalone •                                                                                                    |        |
| Ready to Complete       Hostname         Hostname       Hostname         Hostname       Hostname         Hostname       Hostname must start and end with a letter or digit and have as interior characters only letters, digits, or a hyphen.         ASAvrer-Avis       Firewall Properties         Firewall Properties       Firewall Mode         routed       Imagement Interface Settings         Hanagement Interface Settings       Hanagement Interface DHCP mode         Oncose whether to use DHCP for Management interface configuration.       Imagement IP Address         Enter the Management IP-4 Address of the Active HA host.       10 . 201 . 35 . 223         Hanagement IP Subnet Hask       Imagement IP Subnet Hask                                                                                                    | Properties                 |                                                                                                    |        |
| Hostname         Host name for this system. A hostname must start and end with a letter or digit and have as interior duracters only letters, digits, or a hyphen.         ASAv-m-AVS         Firewall Properties         Firewall Mode         Select the Firewall Mode         routed         Management Interface Settings         Hanagement Interface DHCP mode         Choose whether to use DHCP for Management interface configuration.         Hanagement IP-V4 Address         Enter the Management EV-4 Address. For HA-type deployments, this property specifies the Management EV-4 Address for the Active HA host.         10       .201         10       .201         Hanagement IP Subnet Hask                                                                                                    | Ready to Complete          | Hostname                                                                                                    |        |
| Hostname         Hostname for this system. A hostname must start and end with a letter or digit and have as interior divaracters only letters, digits, or a hyphen.         ASAv-m-AVS         Firewall Properties         Firewall Mode         Select the Firewall Mode         routed         Management Interface Settings         Hanagement Interface DHCP mode         Choose whether to use DHCP for Management interface configuration.         Hanagement IP-v4 Address.         Enter the Management IP-v4 Address. For HA-type deployments, this property specifies the Management IP-v4 address of the Active HA host.         10       .201         10       .201         Hanagement IP-Subnet Hask                                                                                                    |                            |                                                                                                    |        |
| Host name for this system. A hostname must start and end with a letter or digit and have as interior characters only letters, digits, or a hyphen.         ASAv-w-AVS         Firewall Properties         Firewall Mode         Select the Prevail Mode         routed         Management Interface Settings         Hanagement Interface DHCP mode         Choose whether to use DHCP for Management interface configuration.         Hanagement IP Address         Enter the Management SV-4 Address. For HA-type deployments, this property specifies the Management IP-4 Address of the Active HA host.         10       .01         .01       .021         Help          Help                                                                                                    |                            | Hostname                                                                                                    |        |
| ASAr-w-AVS         Firewall Properties         Firewall Mode         Select the Firewall Mode         routed         Management Interface Settings         Management Interface OHCP mode         Choose whether to use DHOP for Management interface configuration.         Hanagement IP Address         Enter the Management IP Address.         Enter the Management IP-v4 Address. For HA-type deployments, this property specifies the Management IP-v4 Address of the Active HA host.         10       .201         Management IP Subnet Mask         Memory         Address         Management IP Subnet Mask                                                                                                    |                            | Host name for this system. A hostname must start and end with a letter or digit and have as interior<br>characters only letters, digits, or a hyphen.                                                                                                    |        |
| Firewall Properties         Firewall Mode         Select the Prewall Mode         routed         management Interface Settings         Hanagement Interface Settings         Hanagement Interface DHCP mode         Choose whether to use DHCP for Management interface configuration.         Hanagement IP-4 Address         Enter the Management IP-4 Address. For HA-type deployments, this property specifies the Management IP-4 Address of the Active HA host.         10       .201         Help       < Back                                                                                                    |                            | ASAv-w-AVS                                                                                                    |        |
| Help       < Back                                                                                                    |                            |                                                                                                    |        |
| Help       < Back                                                                                                    |                            | Firewall Properties                                                                                                    |        |
| Select the Firewall Mode         routed         Management Interface Settings         Hanagement Interface DHCP mode         Choose whether to use DHCP for Management interface configuration.         Imagement IP Address         Enter the Management IP-v4 Address. For HA-type deployments, this property specifies the Management IP-v4 Address of the Active HA host.         ID       .01         Hanagement IP Subnet Hask         Imagement IP Subnet Hask         Imagement IP Subnet Hask         Imagement IP Subnet Hask                                                                                                    |                            | Firewall Mode                                                                                                    |        |
| Management Interface Settings         Management Interface DHCP mode         Choose whether to use DHCP for Management interface configuration.         Imagement IP Address         Enter the Management IPv4 Address. For HA-type deployments, this property specifies the Management IPv4 address of the Active HA host.         Imagement IP Subnet Hask         Help                                                                                                    |                            | Select the Firewall Mode                                                                                                    |        |
| Imagement Interface Settings         Hanagement Interface DHCP mode         Choose whether to use DHCP for Management interface configuration.         Imagement IP Address         Enter the Management IP-v4 Address. For HA-type deployments, this property specifies the Management IP-v4 address of the Active HA host.         10       .201         Hanagement IP Subnet Hask         Ket       Cancel                                                                                                    |                            |                                                                                                    |        |
| Hanagement Interface Settings         Hanagement Interface DHCP mode         Choose whether to use DHCP for Management interface configuration.         Imagement IP Address         Enter the Management IP v4 Address. For HA-type deployments, this property specifies the Management IP v4 address of the Active HA host.         Imagement IP Subnet Hask         Help            Ket >                                                                                                    |                            | routed                                                                                                    |        |
| Hanagement Interface DHCP mode         Choose whether to use DHCP for Management interface configuration.         Hanagement IP Address         Enter the Management IPv4 Address. For HA-type deployments, this property specifies the Management IPv4 address of the Active HA host.         10       . 201       . 35       . 223         Hanagement IP Subnet Hask                                                                                                    |                            | Management Interface Settings                                                                                                    |        |
| Help <back< td="">       Next &gt;       Cancel</back<>                                                                                                    |                            | Management Interface DHCP mode                                                                                                    |        |
| Hanagement IP Address         Enter the Management IP v4 Address. For HA-type deployments, this property specifies the Management IP v4 address of the Active HA host.         10       .201       .35       .223         Hanagement IP Subnet Hask       •              Heip         Cancel                                                                                                    |                            | Change whether to use PMCD for Management interface conferenties                                                                                                    |        |
| Hanagement IP Address         Enter the Management IPv4 Address. For HA-type deployments, this property specifies the Management IPv4 address of the Active HA host.         10       .201       .35       .223         Hanagement IP Subnet Hask                                                                                                    |                            | Choose whether to use CHCP for Management interface configuration.                                                                                                    |        |
| Enter the Management IPv4 Address. For HA-type deployments, this property specifies the         Management IPv4 address of the Active HA host.         10       .201       .35       .223         Hanagement IP Subnet Hask                                                                                                    |                            | Hanagement IP Address                                                                                                    |        |
| Hanagement IPv4 address of the Active HA host.       10 , 201 , 35 , 223       Hanagement IP Subnet Hask       Help       < Back                                                                                                    |                            | Enter the Management IPv4 Address. For HA-type deployments, this property specifies the                                                                                                    |        |
| 10         201         35         223           Hanagement IP Subnet Hask         *                                                                                                    |                            | Management IPv4 address of the Active HA host.                                                                                                    |        |
| Hanagement IP Subnet Hask       Heip <back< td="">     Next &gt;     Cancel</back<>                                                                                                    |                            | 10 . 201 . 35 . 223                                                                                                    |        |
| Help<br>Kext > Cancel                                                                                                    |                            | Management IP Subnet Mask                                                                                                    | -      |
| Help <back next=""> Cancel</back>                                                                                                    |                            | I an and the second second sec |        |
| Help < Back Next > Cancel                                                                                                    |                            |                                                                                                    |        |
|                                                                                                    | Help                       | < Back Next >                                                                                                    | Cancel |
|                                                                                                    |                            |                                                                                                    |        |

| Deploy OVF Template        | Inventory a 👹 Hasta and Clusters      |                                                                  | ×  |
|----------------------------|---------------------------------------|------------------------------------------------------------------|----|
| Ready to Complete          | u want to use?                        |                                                                  |    |
| HE TRUE THE OPTION D FO    | o meric to oper                       |                                                                  |    |
|                            |                                       |                                                                  |    |
| Source                     | -                                     |                                                                  |    |
| OVF Template Details       | When you click Finish, the deploym    | ent task will be started.                                        |    |
| End User License Agreement | Deployment settings:                  |                                                                  |    |
| iame and Location          | Size ondisk:                          | 8.3 G8                                                           |    |
| ployment Configuration     | Name:                                 | ASAv-in-AVS                                                      |    |
| Xaqe                       | Folder                                | ACI                                                              |    |
| k Format                   | Deployment Configuration:             | 1 Gbps(ASAv10)                                                   |    |
| CONTRACTOR OF THE OWNER    | Host/Cluster:                         | 10.201.35.219                                                    |    |
| dy to Complete             | Datastore                             | datastore4                                                       |    |
|                            | Disk provisioning:                    | Thick Provision Lazy Zeroed                                      |    |
|                            | Network Mapping:                      | "Management0-0" to "VM Network"                                  |    |
|                            | Network Mapping:                      | "GigabitEthernet0-0" to "VM Network"                             |    |
|                            | Network Mapping:                      | "GigabitEthernet0-1" to "VM Network"                             |    |
|                            | Network Mapping:                      | "GigabitEthernet0-2" to "VM Network"                             |    |
|                            | Network Mapping:                      | "GioabitEthernet0-3" to "Pod6-ALUMBRERIAVS-AEP-VMM-alumbre/AV_   |    |
|                            | Network Mapping:                      | "GigabitEthernet0-4" to "Pod6-ALUMBRER InternalAEP-VMM-alumbrer. |    |
|                            | Network Mapping:                      | "GigabitEthemet0-5" to "VM Network"                              |    |
|                            | Network Mapping                       | "GigabitEthernet0-6" to "VM Network"                             |    |
|                            | Network Mapping                       | "GioabitEthernet0-7" to "VM Network"                             |    |
|                            | Network Mapping                       | "GigabitEthernet0-8" to "VM Network"                             | U. |
|                            | 19 Allocation                         | Fixed 19v4                                                       |    |
|                            | Property                              | HABole = Qandalone                                               |    |
|                            | Property                              | Hostname - AVE                                                   |    |
|                            | Property                              | Fullence - cost of the state                                     |    |
|                            | Property                              | DHC2 = False                                                     |    |
|                            | Property                              | Mananamant/Dud = 10.201.35.223                                   |    |
|                            | Property                              | Mananamant Dud Cubnat = 255 255 255 0                            |    |
|                            | Property                              | Management O and/w IDv4 = 0.0.0.0                                |    |
|                            | Property                              | PostaDafa it = Dafa it Posta                                     |    |
|                            | Property.                             | Noveberaut - Deraut Nove                                         | *  |
|                            | E Power on after devicement           |                                                                  |    |
|                            | · · · · · · · · · · · · · · · · · · · |                                                                  |    |
|                            |                                       |                                                                  |    |
|                            |                                       |                                                                  |    |
| 1                          |                                       |                                                                  | -  |
| selp                       |                                       | < Back Finish Cano                                               | el |
|                            |                                       |                                                                  |    |
| # .0010 L                  |                                       |                                                                  |    |

# • Finish(**마침**)를 클릭하고 ASAv 구축이 완료될 때까지 기다립니다.

| Close |
|-------|
|       |

• ASAv VM 전원을 켜고 콘솔을 통해 로그인하여 초기 컨피그레이션을 확인합니다.

interface Management0/0 Management-only nameif management security-level 0 ip address 10.201.35.223 255.255.255.0 ftp mode passive pager lines 23 mtu management 1500 no failover icmp unreachable rate-limit 1 burst-size 1 no asdm history enable arp timeout 14400 no arp permit-nonconnected oute management 0.0.0.0 0.0.0.0 10.201.35.1 1 timeout xlate 3:00:00 timeout pat-xlate 0:00:30 timeout conn 1:00:00 half-closed 0:10:00 udp 0:02:00 sctp 0:02:00 icmp 0:00:02 timeout sunrpc 0:10:00 h323 0:05:00 h225 1:00:00 mgcp 0:05:00 mgcp-pat 0:05:00 timeout sip 0:30:00 sip\_media 0:02:00 sip-invite 0:03:00 sip-disconnect 0:02:00 timeout sip-provisional-media 0:02:00 uauth 0:05:00 absolute timeout tcp-proxy-reassembly 0:01:00 timeout floating-conn 0:00:00 -- More --->\_

• 이미지에 표시된 대로 일부 관리 컨피그레이션은 이미 ASAv 방화벽에 푸시됩니다.관리자 사용 자 이름 및 비밀번호를 구성합니다. 이 사용자 이름 및 비밀번호는 APIC에서 ASA에 로그인하 고 구성하는 데 사용됩니다.ASA는 OOB 네트워크에 연결되어 있어야 하며 APIC에 연결할 수 있어야 합니다.

사용자 이름 admin 비밀번호 <device\_password> 암호화된 권한 15

ASAv-w-AUS(config)# username admin password C1sc0123 privilege 15 ASAv-w-AVS(config)# wr mem Building configuration... Cryptochecksum: d491b980 86fa522f 6f937baf b5bfb318 7977 bytes copied in 0.250 secs [OK] ASAv-w-AVS(config)# ping 10.201.35.211 Type escape sequence to abort. Sending 5, 100-byte ICMP Echos to 10.201.35.211, timeout is 2 seconds: !!!!! Success rate is 100 percent (5/5), round-trip min/avg/max = 1/2/10 ms ASAv-w-AVS(config)# \_

또한 전역 컨피그레이션 모드에서 http 서버를 활성화합니다.

http 서버 활성화

http 0.0.0.0 0.0.0.0 관리

#### APIC에서 ASAv 통합을 위한 L4-L7:

• ACI GUI에 로그인하고 서비스 그래프가 구축될 테넌트를 클릭합니다.탐색 창 하단의 L4-L7 서 비스를 확장하고 L4-L7 Devices를 마우스 오른쪽 버튼으로 클릭한 다음 Create L4-L7 devices(L4-L7 디바이스 생성)를 클릭하여 마법사를 엽니다.

- 이 구현의 경우 다음 설정이 적용됩니다.
- 관리 모드
- -방화벽 서비스
- 가상 디바이스
- 단일 노드를 사용하여 AVS 도메인에 연결됨
- -ASAv 모델
- -라우팅된 모드(GoTo)
- -관리 주소(Mgmt0/0 인터페이스에 할당된 이전 주소와 일치해야 함)

## • 기본적으로 HTTPS를 APIC로 사용 ASAv와 통신하기 위해 가장 안전한 프로토콜을 사용

| Create L4-L7 Device                                        | 5                                         |                                               |                                                  |                                                |                                                                               |                 |
|------------------------------------------------------------|-------------------------------------------|-----------------------------------------------|--------------------------------------------------|------------------------------------------------|-------------------------------------------------------------------------------|-----------------|
| STEP 1 > General                                           |                                           |                                               |                                                  |                                                | 1. General 2. Devic                                                           | e Configuration |
| Please select device                                       | package and enter connectivity infor      | rmation.                                      |                                                  |                                                |                                                                               |                 |
| General<br>Managed:<br>Name:<br>Service Type:              | ASAv-AVS-Routed                           | Device 1<br>Management IP Address:<br>VM:     | 10.201.35.3<br>vCenterController/ASA             | w-in-AVS 👻 🗗                                   | Management Port: https                                                        | •               |
| Device Type:<br>VMM Domain:<br>Mode:                       | PHYSICAL VIRTUAL<br>AVS C AVS             | Device Interfaces:                            | Name<br>GigabitEthernet0/0<br>GigabitEthernet0/1 | VNIC<br>Network adapter 2<br>Network adapter 3 | Path (Only For Route Peering)<br>Node-102/MAC_Pinning<br>Node-102/MAC_Pinning | × +             |
| Device Package:<br>Model:<br>Function Type:                | CISCO-ASA-1.2 C<br>ASAv<br>GoThrough GoTo | Cluster                                       |                                                  |                                                |                                                                               |                 |
|                                                            |                                           | Management IP Address:<br>Cluster Interfaces: | Туре                                             | Name                                           | Concrete Interfaces                                                           | × +             |
| Connectivity<br>APIC to Device<br>Management Connectivity: | ⊛ Out-Of-Band<br>◯ In-Band                |                                               | provider<br>consumer                             | ServerInt<br>ClientInt                         | Device1/GigabitEthernet0/0<br>Device1/GigabitEthernet0/1                      |                 |
| Credentials<br>Username:<br>Password:<br>Confirm Password: | admin                                     |                                               |                                                  |                                                |                                                                               |                 |

• 성공적인 구축을 위해서는 디바이스 인터페이스 및 클러스터 인터페이스의 올바른 정의가 중 요합니다

첫 번째 부분에서는 이전 섹션에 나와 있는 표 2를 사용하여 사용하려는 ASAv 인터페이스 ID와 네 트워크 어댑터 ID를 올바르게 일치시킵니다.경로는 방화벽 인터페이스를 드나들 수 있는 물리적 포 트, 포트 채널 또는 VPC를 나타냅니다.이 경우 ASA는 ESX 호스트에 있으며, 여기서 in과 out은 두 인터페이스에서 동일합니다.물리적 어플라이언스에서 방화벽 내부 및 외부(FW)는 물리적 포트와 다릅니다.

두 번째 부분에서는 클러스터 인터페이스를 항상 예외 없이 정의해야 합니다(클러스터 HA가 사용 되지 않는 경우에도). 이는 개체 모델이 mlf 인터페이스(디바이스 패키지의 메타 인터페이스), Llf 인 터페이스(예: 외부, 내부, 내부 등 리프 인터페이스) 및 **Clf**(콘크리트 인터페이스) 간를 가지고 있기 때문입니다. L4-L7 콘크리트 디바이스는 디바이스 클러스터 컨피그레이션에서 구성해야 하며 이러 한 추상화를 논리적 디바이스라고 합니다.논리적 디바이스에는 콘크리트 디바이스의 콘크리트 인

```
터페이스에 매핑된 논리적 인터페이스가 있습니다.
```

이 예에서는 다음 연결이 사용됩니다.

Gi0/0 = vmnic2 = ServerInt/provider/server > EPG1

Gi0/1 = vmnic3 = ClientInt/consumer/client > EPG2

| L4-L7        | Devices | - ASAV-A | /S-Routed |
|--------------|---------|----------|-----------|
| And I have I | 00000   |          |           |

|                                                                                                    |                                                                    |                                    |                          | Policy                       | Parameters     | Faults         | History |
|----------------------------------------------------------------------------------------------------|--------------------------------------------------------------------|------------------------------------|--------------------------|------------------------------|----------------|----------------|---------|
| <b>○ ±</b>                                                                                                |                                                                    |                                    |                          |                              |                | ACT            | IONS -  |
| General<br>Managed: C<br>Name: ASAv-AVS-Routed<br>Device Package: CISCO-ASA-1.2<br>Service Type: Firewall | Device 1<br>Management IP Address:<br>vCenter Name:<br>Interfaces: | 10.201.35.223<br>vCenterController | Management<br>VM N       | Part: 443<br>Jame: ASAv-In-J | AVS            | •<br>- ×       | +       |
| Device Type: VIRTUAL                                                                                      |                                                                    | <ul> <li>Name</li> </ul>           | VNIC                     |                              | Path (Only R   | or Route Peeri | ng)     |
| Context Aware: Binele                                                                                     | 6                                                                  | GigabitEthernet0/1                 | Network adapte           | r 3                          | Node-102/M     | AC_Pinning.    | Nod     |
| Election Tune: CoThereigh CoTh                                                                            |                                                                    | GigabitEthernet0/2                 | Network adapte           | r 4                          | Node-102/M     | AC_Pinning     |         |
| Cluster Mode: Single Node                                                                                 |                                                                    |                                    |                          |                              |                |                |         |
| Credentials<br>Username: admin<br>Password:                                                               | Cluster<br>Management IP Address:<br>Cluster Interfaces:           | 10.201.35.223                      | Management               | Port: 443                    |                | •              | +       |
| Confirm Password:                                                                                         |                                                                    | Туре                               | <ul> <li>Name</li> </ul> | Concrete Interfa             | ices           |                |         |
|                                                                                                    |                                                                    | consumer                           | Clientint                | ASAv-AVS-Rou                 | ted_Device_1/  | GigabitEther   | met0/21 |
| Configuration State<br>Configuration Issues:<br>Devices State: stable                                     | $\leq$                                                             | provider                           | Serverint                | ASAr-AVS-Rou                 | ited_Device_1/ | (GigabitEther  | net0/1] |
|                                                                                                    |                                                                    |                                    |                          |                              |                |                |         |

i

**참고**:장애 조치/HA 구축의 경우 GigabitEthernet 0/8이 장애 조치 인터페이스로 사전 구성됩니 다.

디바이스 상태는 안정적이어야 하며 기능 프로파일 및 서비스 그래프 템플릿을 구축할 준비가 되어 있어야 합니다.

서비스 그래프 사원

첫째, ASAv용 기능 프로파일을 생성하지만 그 전에 이미지에 표시된 대로 해당 폴더 아래에 기능 프로파일 그룹을 생성한 다음 L4-L7 서비스 기능 프로파일을 생성해야 합니다.

| Create L4-L7 Service   | s Function Profile Group           | i X           |
|------------------------|------------------------------------|---------------|
| Specify the informatio | n about the Function Profile Group |               |
| Name:                  | FunProfGroup                       |               |
| Description:           |                                    |               |
|                        |                                    |               |
|                        |                                    |               |
|                        |                                    |               |
|                        |                                    | SUBMIT CANCEL |

| Tenant Pod6-ALUMBRER                               | L4-L7 Services Fu          | unction Profile (        | Group - FunProGroup |                                    |         |        |            |
|----------------------------------------------------|----------------------------|--------------------------|---------------------|------------------------------------|---------|--------|------------|
| Cuick Start                                        | 1                          |                          |                     |                                    |         |        |            |
| Tenant Pod6-ALUMBRER                               |                            |                          |                     |                                    | General | Faults | History    |
| Application Profiles                               | OF.                        |                          | A A O O             |                                    |         | AC     | TIONS -    |
| Networking                                         |                            |                          |                     |                                    |         |        |            |
| L4-L7 Service Parameters                           | Properties                 |                          |                     |                                    |         |        |            |
| Security Policies                                  | Name: F                    | unProGroup               |                     |                                    |         |        |            |
| Troubleshoot Policies                              | Description:               |                          |                     |                                    |         |        |            |
| Monitoring Policies                                | Service Function Profiles: |                          |                     |                                    |         |        | × +        |
| L4-L7 Services                                     |                            |                          |                     |                                    |         |        | ~ <b>T</b> |
| L4-L7 Service Graph Templates                      |                            | <ul> <li>Name</li> </ul> | Associated Function | Description                        |         |        |            |
| Router configurations                              |                            |                          |                     | No items have been found.          |         |        |            |
| 🖌 🖿 Function Profiles                              |                            |                          | 54                  | sect Actions to create a new item. |         |        |            |
| EunProGroup                                        |                            |                          |                     |                                    |         |        |            |
| L4-L7 Devices Delete                               |                            |                          |                     |                                    |         |        |            |
| Imported Devices Create L4-L7 Services Fu          | nction Profile             |                          |                     |                                    |         |        |            |
| Devices Selection   Save as                        |                            |                          |                     |                                    |         |        |            |
| Deployed Graph In S Post                           |                            |                          |                     |                                    |         |        |            |
| Deployed Devices                                   |                            |                          |                     |                                    |         |        |            |
| III Inband Management Configuration for L4-L7 devi | 0                          |                          |                     |                                    |         |        |            |

• 드롭다운 메뉴에서 WebPolicyForRoutedMode Profile을 선택하고 방화벽에서 인터페이스를 구성합니다.여기에서 단계는 선택 사항이며 나중에 구현/수정할 수 있습니다.이러한 단계는 서 비스 그래프의 재사용 가능 또는 사용자 정의 방법에 따라 구축의 몇 가지 다른 단계에서 수행 할 수 있습니다.

이 연습에서는 라우팅된 방화벽(GoTo 모드)을 사용하려면 각 인터페이스에 고유한 IP 주소가 있어 야 합니다.또한 표준 ASA 컨피그레이션에는 인터페이스 보안 레벨이 있습니다(외부 인터페이스는 안전하지 않고 내부 인터페이스는 더 안전함). 요구 사항에 따라 인터페이스의 이름을 변경할 수도 있습니다.이 예에서는 기본값이 사용됩니다.

• Interface Specific Configuration(인터페이스별 컨피그레이션)을 확장하고 IP 주소

Create Function Profile

x.x.x.x/y.y.y.y 또는 x.x.x.x/yy의 다음 형식으로 ServerInt의 IP 주소 및 보안 수준을 추가합니다 .ClientInt 인터페이스에 대해 프로세스를 반복합니다.

| Name:                             | FunProf-ASA                                        |                                                               |                                                       |
|-----------------------------------|----------------------------------------------------|---------------------------------------------------------------|-------------------------------------------------------|
| Description:                      | optional                                           |                                                               |                                                       |
|                                   |                                                    |                                                               |                                                       |
| Copy Existing Profile Parameters: | 2                                                  | _                                                             |                                                       |
| Profile:                          | CISCO-ASA-1.2/WebPolicyForRoutedMode               | <u></u> ₽                                                     |                                                       |
| atures and Parameters             | In order to auto apply new values to the parameter | s of existing graph instance when users modify function profi | iles, the name of too folder must be ended with -Defr |
|                                   |                                                    | o or existing graph matanee when users meany function pro-    |                                                       |
| Features:                         | Basic Parameters All Parameters                    |                                                               |                                                       |
| Interfaces                        | Folder/Param                                       | Name Value Mandatory                                          | Locked Shared                                         |
| AccessLists                       | E 4 😅 Device Config                                | Device                                                        |                                                       |
| NAT                               | Bridge Group Interface                             |                                                               | felse felse                                           |
| Traffic Delection Objects         |                                                    | Externall                                                     | taise taise                                           |
| TramcselectionObjects             |                                                    | ExtAccessGroup                                                | Tauser                                                |
| All                               | E Ginterface Specific Configur.                    | externalifCfg                                                 | false                                                 |
|                                   | IPv4 Address Configura.                            |                                                               |                                                       |
|                                   | IPv4 Address                                       | ipv4_address 192.168.10.1/24                                  |                                                       |
|                                   | IPv4 Standby Addres                                |                                                               |                                                       |
|                                   | IPv6 Address Configura.                            | UPDATE RESET CANCEL                                           |                                                       |
|                                   | 🗖 🗼 📄 IPv6 Link Local Address                      |                                                               |                                                       |

**참고**:기본 액세스 목록 설정을 수정하고 사용자 고유의 기본 템플릿을 만들 수도 있습니다.기 본적으로 RoutedMode 템플릿에는 HTTP 및 HTTPS에 대한 규칙이 포함됩니다.이 연습에서 는 SSH 및 ICMP가 허용된 외부 액세스 목록에 추가됩니다.

| Create Function Profile           |                   |                                    |                       |                    |                              |                      |                        |          |
|-----------------------------------|-------------------|------------------------------------|-----------------------|--------------------|------------------------------|----------------------|------------------------|----------|
| Name: F                           | unProf-ASA        | Prof-ASA                           |                       |                    |                              |                      |                        |          |
| Description:                      | optional          |                                    |                       |                    |                              |                      |                        |          |
|                                   |                   |                                    |                       |                    |                              |                      |                        |          |
| Copy Existing Profile Parameters: | 2                 |                                    |                       |                    |                              |                      |                        |          |
| Profile: C                        | CISCO-ASA-1.2/Web | PolicyForRoutedMode                | <u> </u>              |                    |                              |                      |                        |          |
| Features and Parameters           |                   |                                    |                       |                    |                              |                      |                        |          |
|                                   | In order to aut   | to apply new values to the paramet | ers of existing graph | nstance when users | modify function profiles, th | he name of top folde | r must be ended with - | Default. |
| Features:                         | Basic Param       | eters All Parameters               |                       |                    |                              |                      |                        |          |
| Interfaces                        | Folde             | r/Param                            | Name                  | Value              | Mandatory                    | Locked               | Shared                 |          |
| Internaices                       | 8                 | Destination Service                | destination_sen       | rice               |                              |                      |                        |          |
| AccessLists                       |                   | - 🖃 High Port                      |                       |                    |                              |                      |                        |          |
| NAT                               |                   | - 🔁 Low Port                       | low_port              | 22                 |                              | false                |                        |          |
| TrafficSelectionObjects           |                   | Operator                           | operator              | eq                 |                              | false                |                        |          |
| All                               |                   | ICMP                               |                       |                    |                              |                      |                        |          |
|                                   |                   | Logging                            |                       |                    |                              |                      |                        |          |
|                                   |                   | Protocol                           |                       |                    |                              |                      |                        |          |
|                                   |                   | Source Address                     |                       |                    |                              |                      |                        |          |
|                                   |                   | Source Service                     |                       |                    |                              |                      |                        |          |
|                                   |                   | Action                             | action                | permit             |                              | false                |                        |          |
|                                   |                   | Order                              | order                 | 30                 |                              | false                |                        |          |

## • 그런 다음 Submit(제출)을 **클릭합니다.** • 이제 서비스 그래프 템플릿을 생성합니다.

| 이에 거리는 그네는 답물것을 안             | JOH-1-1.                            |
|-------------------------------|-------------------------------------|
| Tenant Pod6-ALUMBRER          | L4-L7 Service                       |
| Cuick Start                   |                                     |
| Tenant Pod6-ALUMBRER          |                                     |
| Application Profiles          | <b>⊇ ±</b>                          |
| Networking                    |                                     |
| L4-L7 Service Parameters      | ~ Name                              |
| Security Policies             |                                     |
| Troubleshoot Policies         |                                     |
| Monitoring Policies           |                                     |
| 4 🔲 L4-L7 Services            |                                     |
| L4-L7 Service Graph Templates |                                     |
| Router configurations         | Create L4-L7 Service Graph Template |

 장치 클러스터를 오른쪽으로 끌어서 놓아 소비자와 공급자 간의 관계를 형성하고 라우팅 모드 와 이전에 생성한 기능 프로파일을 선택합니다.

| Graph Name:                                  | Graph1-alumbrer                                      |                                                                     |                 |
|----------------------------------------------|------------------------------------------------------|---------------------------------------------------------------------|-----------------|
| Graph Type:                                  | Create A New One                                     | Clone An Existing One                                               |                 |
| Consumer                                     |                                                      | C P<br>ASAv-AVS<br>ASAv                                             | Provider<br>EPG |
|                                              | Please drag a de                                     | evice from devices table and drop it here to create a service node. |                 |
| ASAv-AVS-Routed<br>Firewall: @<br>Profile: P | Routed Transparer     od6-ALUMBRER/FunProfGroup/FunF | nt<br>Pro· ✔ ট                                                      |                 |
|                                              |                                                      | s                                                                   | UBMIT CANCEL    |

- 템플릿에 결함이 있는지 확인합니다.템플릿은 재사용 가능하도록 생성되며 특정 EPG 등에 적 용해야 합니다.
- 템플릿을 적용하려면 마우스 오른쪽 버튼을 클릭하고 Apply L4-L7 Service Graph Template(L4-L7 서비스 그래프 템플릿 적용)을 선택합니다.

| Tenant Pod6-ALUMBRER             |       | ⊴ 0             | L4-L7 Service                | Graph Terr          | nplate - Graph1-alumbre | r        |   |            |        |        | i       |
|----------------------------------|-------|-----------------|------------------------------|---------------------|-------------------------|----------|---|------------|--------|--------|---------|
| Quick Start                      |       |                 |                              |                     |                         |          |   |            |        |        |         |
| Tenant Pod6-ALUMBRER             |       |                 |                              |                     |                         |          |   | Topology   | Policy | Faults | History |
| Application Profiles             |       |                 | 0                            |                     |                         |          |   |            |        |        |         |
| Networking                       |       |                 | Consur                       | ner                 |                         |          |   |            | Pr     | ovider |         |
| L4-L7 Service Parameters         |       |                 |                              |                     |                         |          | 1 |            |        |        |         |
| Security Policies                |       |                 |                              |                     | c                       |          | P |            |        | EPG    |         |
| Troubleshoot Policies            |       |                 |                              |                     |                         | ASAv-AVS |   |            |        | ۷      |         |
| Monitoring Policies              |       |                 |                              |                     |                         |          |   |            |        |        |         |
| L4-L7 Services                   |       |                 |                              |                     |                         | ASAv     | • |            |        |        |         |
| 🔺 🚞 L4-L7 Service Graph Template | 95    |                 |                              |                     |                         |          |   |            |        |        |         |
| Graph1-alumbrer                  | -     |                 | l                            | outed Information - |                         |          |   |            |        |        |         |
| Function Node - ASA              | •     | Apply L4-L7 Se  | ervice Graph Template        | II: Routed          |                         |          |   |            |        |        |         |
| Router configurations            |       | Edit L4-L7 Serv | vice Graph Template          | : FunPro-ASA        |                         |          |   |            |        |        |         |
| Function Profiles                | ×     | Delete          |                              |                     |                         |          |   |            |        |        |         |
| 🔺 🦁 FunProtGroup                 | ×     | Remove Relate   | ed Objects Of Graph Template |                     |                         |          |   |            |        |        |         |
| E FunPro-ASA                     | J.    | Save es         |                              |                     |                         |          |   |            |        |        |         |
| L4-L7 Devices                    |       | Deed            |                              |                     |                         |          |   |            |        |        |         |
| ASAv-AVS-Routed                  |       | Post            |                              |                     |                         |          |   |            |        |        |         |
| I ASAV-DVS                       |       |                 |                              |                     |                         |          |   |            |        |        |         |
| Imported Devices                 |       |                 |                              |                     |                         |          |   |            |        |        |         |
| Devices Selection Policies       |       |                 |                              |                     |                         |          |   |            |        |        |         |
| Deployed Graph Instances         |       |                 |                              |                     |                         |          |   |            |        |        |         |
| Deployed Devices                 |       |                 |                              |                     |                         |          |   |            |        |        |         |
| 📃 Inband Management Configura    | ation | for L4-L7 devi  |                              |                     |                         |          |   |            |        |        |         |
|                                  |       |                 |                              |                     |                         |          |   |            |        |        |         |
|                                  |       |                 |                              |                     |                         |          |   |            |        |        |         |
| https://10.201.35.211/#          | _     |                 |                              |                     |                         |          |   | SHOW USAGE | S      | UBMIT  | RESET   |

- 소비자 측 및 공급자 측에 어떤 EPG가 될지 정의합니다.이 연습에서는 AVS-EPG2가 소비자 (클라이언트)이고 AVS-EPG1은 제공자(서버)입니다. 필터가 적용되지 않습니다. 그러면 방화 벽에서 이 마법사의 마지막 섹션에 정의된 액세스 목록을 기반으로 모든 필터링을 수행할 수 있 습니다.
- 다음을 클릭합니다.

| STEP 1 > Contract                                                                                                    | 1. Contract 2. Graph |
|----------------------------------------------------------------------------------------------------|----------------------|
| Config A Contract Between EPGs                                                                                                    |                      |
| Consumer EPG / External Network: Pod6-ALUMBRER/AVS-AEP-VMM v Provider EPG / External Network: Pod6-ALUMBRER/AVS-AEP-VMM v Pod6-ALUMBRER/AVS-AEP-VMM alumbrer/epg-AVS-EPG1 | <b>9</b> G           |
| Contract information         Pod6-ALUMBRER/InternalAEP-           Contract Name:         EPG2-to-EPG1         Pod6-ALUMBRER/InternalAEP-                                  |                      |
| No Filter (Allow All Traffic):  Pod6-ALUMBRER/VRF1-alumbrer /AnyEPG                                                                                                    |                      |
| Pod6-ALUMBRER/VRF2/AnyEPG<br>Pod6-ALUMBRER/L3Out-N3K2/L3Ne                                                                                                    | t                    |

• 각 EPG에 대한 BD 정보를 확인합니다.이 경우 EPG1은 IntBD DB의 제공자이고 EPG2는 BD ExtBD의 소비자입니다.EPG1은 방화벽 인터페이스에서 연결되며 ServerInt 및 EPG2는 인터 페이스 ClientInt에 연결됩니다.두 FW 인터페이스 모두 각 EPG의 DG가 되므로 트래픽은 항상 방화벽을 통과해야 합니다.

PREVIOUS NEXT CANCEL

• **다음**을 클릭합니다.

| Graph Template:                                                            | Pod6-ALUMBRER/Graph1-Temp-alumbrer                                    |            | <b>•</b> c | <b>9</b> |          |                             |        |
|----------------------------------------------------------------------------|-----------------------------------------------------------------------|------------|------------|----------|----------|-----------------------------|--------|
| Consumer<br>EPG<br>AVS-EPG2                                                |                                                                       | AS         | Av-AVS     | P        |          | Provider<br>EPG<br>AVS-EPG1 |        |
| ASAv-AVS-Routed Infor<br>Firewal<br>Profile<br>Consumer Connector<br>Type: | mation<br>I: routed<br>3: FunPro-ASA<br>(a) General (b) Route Peering |            |            |          |          |                             |        |
| BD:<br>Cluster Interface:                                                  | Pod6-ALUMBRER/ExtBD-alumbrer<br>ClientInt                             | - ₽<br>- ₽ | 9          |          |          |                             |        |
| Provider Connector –<br>Type:<br>BD:<br>Cluster Interface:                 | General<br>Route Peering<br>Pod6-ALUMBRER/IntBD-alumbrer<br>ServerInt | • G        | 9          |          |          |                             |        |
|                                                                            |                                                                       |            |            |          |          |                             |        |
|                                                                            |                                                                       |            |            |          | PREVIOUS | NEXT                        | CANCEL |

• Config Parameters(컨피그레이션 매개변수) 섹션에서 All Parameters(모든 매개변수)를 클릭하

## 고 업데이트/구성해야 하는 RED 지표가 있는지 확인합니다.이미지에 표시된 대로 출력에서 access-list의 순서가 누락되었음을 알 수 있습니다.이는 show ip access-list X에 표시되는 라인 순서와 동일합니다.

9 ACAN AVC.D

PREVIOUS FINISH CANCEL

| le Name: FunPn         | asa 🗗 💧 |              |        |                     |         |               |        |                                                                                                    |                   |
|------------------------|---------|--------------|--------|---------------------|---------|---------------|--------|----------------------------------------------------------------------------------------------------|-------------------|
| natures:               | P       | equired Para | meters | Al Parameters       |         |               |        |                                                                                                    |                   |
|                        |         | Folder/      | Param  |                     | Name    |               |        | Value                                                                                                    | Witte Domain      |
|                        |         | B 41         | Acces  | ss List             | access  | -list-inbound |        |                                                                                                    |                   |
| AccessLists            |         | 8            | F 📮 🗛  | coess Control Entry | ICMP    |               |        |                                                                                                    |                   |
| NAT                    |         |              | ) 📮 🗚  | coess Control Entry | 51912   |               |        |                                                                                                    |                   |
| TrafficSelectionObject | 11      | 8            | 4 👾 N  | coess Control Entry | SSH     |               |        |                                                                                                    |                   |
| All                    |         |              | > 📮    | Destination Address |         |               |        |                                                                                                    |                   |
|                        |         | 8            | > 📮    | Destination Service | destina | tion_service  |        |                                                                                                    |                   |
|                        |         |              | > 📮    | ICMP                |         |               |        |                                                                                                    |                   |
|                        |         |              | > 📮    | Logging             |         |               |        |                                                                                                    |                   |
|                        |         | 8            | > 📮    | Protocol            | protoco | a l           |        |                                                                                                    |                   |
|                        |         |              | > 📮    | Source Address      |         |               |        |                                                                                                    |                   |
|                        |         |              | > 📮    | Source Service      |         |               |        |                                                                                                    |                   |
|                        |         |              | 1      | Action              | action  |               |        | permit                                                                                                    |                   |
|                        |         |              | LE     | Order               | order   |               | 0      | Dia la construcción de la construcción de la constr | select asa domain |
|                        | 7       | 8            |        | coess Control Entry | _       |               |        |                                                                                                    |                   |
|                        | -       |              | F 🗐 🗛  | oreas Control Entry | UPDATE  | RESET         | CANCEL |                                                                                                    |                   |

• 앞서 정의된 기능 프로필에서 할당한 IP 주소 지정을 확인할 수도 있습니다. 필요한 경우 정보 를 변경할 수 있는 좋은 기회입니다.모든 매개 변수를 설정한 후에는 이미지에 표시된 대로 마 침을 클릭합니다.

| TEP 3 > ASAv-AVS-Rou        | ited Pa   | ram     | eter   | rs                                    | 1. Contract       | 2. Graph | 3. ASAv-AVS-Routed Parameters |              |
|-----------------------------|-----------|---------|--------|---------------------------------------|-------------------|----------|-------------------------------|--------------|
| config parameters for the s | elected   | devi    | ce     |                                       |                   |          |                               |              |
| Features:                   | R         | lequire | d Par  | rameters All Parameters               |                   |          |                               |              |
| Interfaces                  |           |         | Folder | ir/Param                              | Name              |          | Value                         | Write Domain |
| Accession                   |           |         | • 😑    | Device Config                         | Device            |          |                               |              |
| ACCESSION                   |           | Β       | Þ      | Access List                           | access-list-inbou | ind      |                               |              |
| NAT                         |           |         | ►      | Bridge Group Interface                |                   |          |                               |              |
| TrafficSelectionObjects     |           | Β       | - 4    | Interface Related Configuration       | externalif        |          |                               |              |
| All                         |           |         |        | Access Group                          | ExtAccessGroup    | ,        |                               |              |
|                             |           |         |        | Inbound Access List                   | name              |          | access-list-inbound           |              |
|                             |           |         |        | Outbound Access List                  |                   |          |                               |              |
|                             |           |         |        | IPv6 Enforce EUI-64                   |                   |          |                               |              |
|                             |           |         |        | Interface Specific Configuration      | externallfCfg     |          |                               |              |
|                             |           | B       |        | IPv4 Address Configuration            | IPv4Address       |          |                               |              |
|                             |           |         |        | <ul> <li>IPv4 Address</li> </ul>      | ipv4_address      |          | 192.168.10.1/24               |              |
|                             |           |         |        | IPv4 Standby Address                  |                   |          |                               |              |
|                             | <b>C3</b> |         |        | IPv6 Address Configuration            |                   |          |                               |              |
|                             |           |         |        | IPv6 Link Local Address Configuration |                   |          |                               |              |
|                             | 10        | -       |        | IPv6 Router Advertisemente            |                   |          |                               |              |

• 모든 것이 제대로 작동하면 새로운 Deployed 디바이스 및 Graph Instance 가 나타납니다.

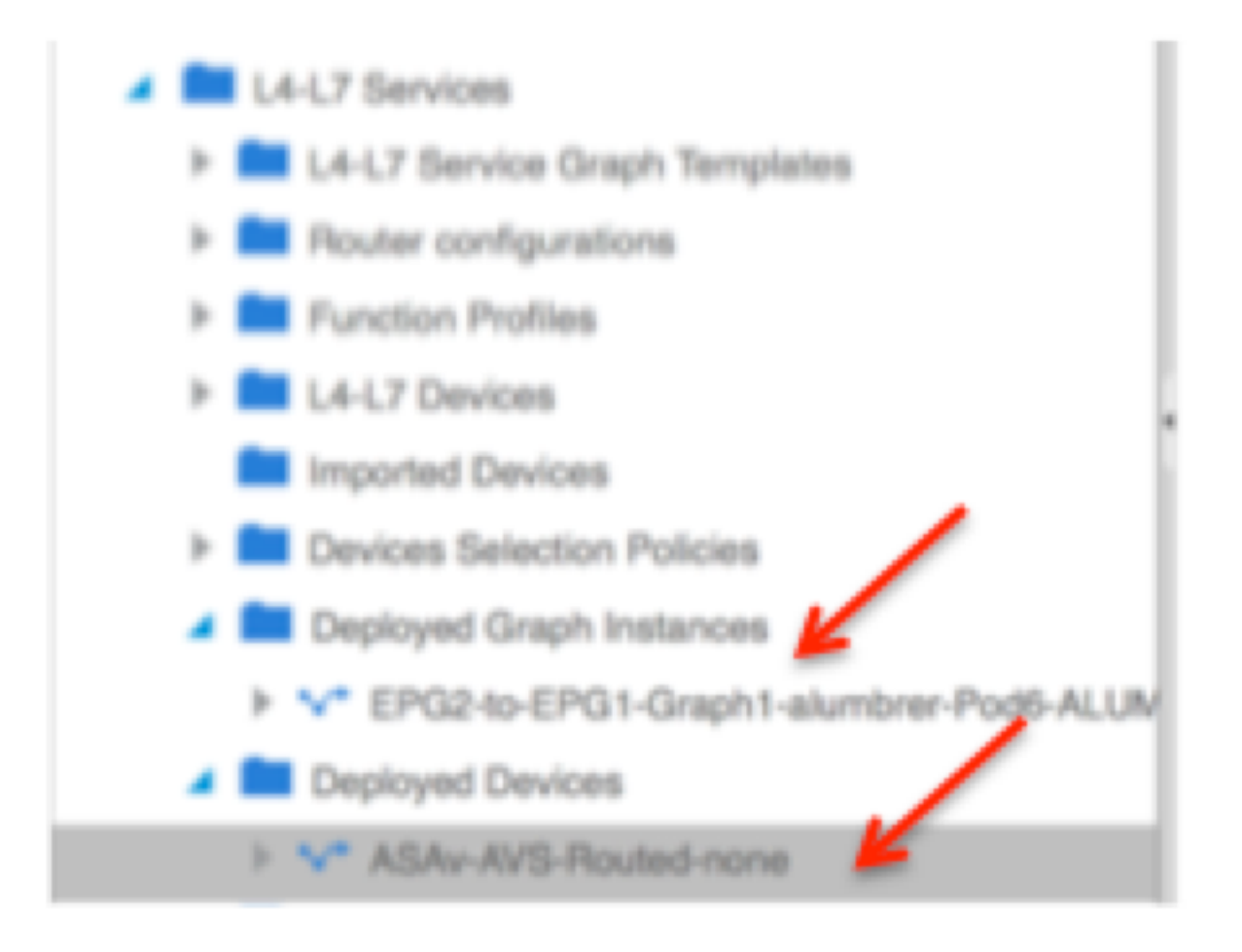

# 확인

• 서비스 그래프를 작성한 후 확인해야 할 중요한 한 가지는 소비자/공급자 관계가 적절한 메타 커넥터로 생성되었다는 것입니다.함수 커넥터 등록 정보 아래에서 확인합니다.

| Tenant Pods-ALUMBRER              | Function Connector - consumer         | i                     |
|-----------------------------------|---------------------------------------|-----------------------|
| Quick Start                       |                                       | Dation Findle Middae  |
| Tenant Pod6-ALUMBRER              |                                       | Policy Faults History |
| Application Profiles              |                                       | ACTIONS -             |
| Networking                        |                                       |                       |
| L4-L7 Service Parameters          | Properties                            |                       |
| Security Policies                 | Name: consumer                        |                       |
| Troubleshoot Policies             | Attachment Notification: false        |                       |
| Monitoring Policies               | Filters: select an option             |                       |
| L4-L7 Services                    | Meta Connector: Firewall/internal 👻 🗗 |                       |
| 🔺 🚞 L4-L7 Service Graph Templates |                                       |                       |
| Graph1-alumbrer                   |                                       |                       |
| Function Node - ASAv              |                                       |                       |
| 1 consumer                        |                                       |                       |
| 📃 provider                        |                                       |                       |

**참고**:방화벽의 각 인터페이스에는 AVS 동적 풀의 캡슐화-vlan이 할당됩니다.결함이 없는지 확인합니다.

| ALL TENANTS   Add Tenant   Search: enter name, desc                                                                                                    | r   common   Pod6-Al                                 | UMBRER   Pod6-ALUMBRER2   Infra                        |                    |             |             |        |        |         |
|----------------------------------------------------------------------------------------------------|------------------------------------------------------|--------------------------------------------------------|--------------------|-------------|-------------|--------|--------|---------|
| Tenant Pod6-ALUMBRER                                                                                                    | Virtual Device - A                                   | ASAv-AVS-Routed-none                                   |                    |             |             |        |        | i       |
| Cuick Start Cuick Start Cuick | Properties<br>Devices:<br>Virtual Device ID:<br>VIR: | ASAv-AVS-Routed<br>25351<br>none                       | A A O O 10         | Policy<br>D | Operational | Health | Faults | History |
| L4-L7 Services     L4-L7 Service Graph Templates                                                                                                    | Current Transaction ID:<br>Cluster Interfaces:       | 10000<br>Logical Interface                             | Encap              |             |             |        |        |         |
| Router configurations     Eurotion Profiles     L4-L7 Devices                                                                                                    |                                                      | ASAv-AVS-Routed_ClientInt<br>ASAv-AVS-Routed_ServerInt | vlan-93<br>vlan-94 |             |             |        |        |         |
| Imported Devices  Devices Selection Policies  Deployed Graph Instances  V* EPG2-to-EPG1-Graph1-alumbrer-Pod6-ALU  Deployed Devices  V* ASAv-AVS-Routed-none                                                                                                    | ~                                                    |                                                        |                    |             |             |        |        |         |

### • 이제 ASAv로 푸시된 정보를 확인할 수도 있습니다

| NSAv-w-AVS# show interface  | ip brief       |             |                       |      |
|-----------------------------|----------------|-------------|-----------------------|------|
| Interface                   | IP-Address     | OK? Metho   | d Status              | Prot |
| ocol                        |                |             |                       |      |
| igabitEthernet0∕0           | 192.168.10.1   | YES manua   | 1 սթ                  | սք   |
| ligabitEthernet0∕1          | 172.16.1.1     | YES manua   | 1 up                  | սթ   |
| ligabitEthernet0/2          | unassigned     | YES unset   | administratively down | սք   |
| igabitEthernet0∕3           | unassigned     | YES unset   | administratively down | սթ   |
| ligabitEthernet0∕4          | unassigned     | YES unset   | administratively down | սթ   |
| igabitEthernet0∕5           | unassigned     | YES unset   | administratively down | սթ   |
| ligabitEthernet0/6          | unassigned     | YES unset   | administratively down | սթ   |
| igabitEthernet0/7           | unassigned     | YES unset   | administratively down | սք   |
| igabitEthernet0/8           | unassigned     | YES unset   | administratively down | սք   |
| lanagement0/0               | 10.201.35.223  | YES CONFI   | ն սթ                  | սք   |
| ISAv-w-AVS# show run access | s-list         |             |                       |      |
| ccess-list access-list-int  | oound extended | permit tcp  | any any eq www        |      |
| ccess-list access-list-int  | oound extended | permit tcp  | any any eq https      |      |
| ccess-list access-list-int  | oound extended | permit tcp  | any any eq ssh        |      |
| uccess-list access-list-int | oound extended | permit icmp | any any               |      |
| ASAU-W-AUS#                 |                |             |                       |      |

• EPG에 새 계약이 할당됩니다.지금부터 access-list에서 수정할 사항이 있으면 Provider EPG의 L4-L7 Service 매개변수에서 변경해야 합니다.

| Tenant Pod8-ALUMBRER                                                                                               | L4-L7 Service Parame                          | eters                      |                                              |                       |                               |       |                 |
|----------------------------------------------------------------------------------------------------|-----------------------------------------------|----------------------------|----------------------------------------------|-----------------------|-------------------------------|-------|-----------------|
| Quick Start                                                                                                    | Search By Name / Value:                       |                            |                                              |                       |                               |       |                 |
| AVG-AEP-VMM-alumbrer     A      Application EPGs                                                                   | Meta Folder/Param Key                         | Contract Name              | Service Graph Name                           | Service Function Name | Folder/Param Instance<br>Name | Value | Specific Device |
| Domains (VMs and Bare-Metals)                                                                                      | Interlace     ExintConfgRetFolder             | EPG240-EPG1<br>EPG240-EPG1 | Graph1-Temp-alumbrer<br>Graph1-Temp-alumbrer | ASAv<br>ASAv          | ClientInt<br>ExtConfig        |       |                 |
| <ul> <li>Static Bindings (Paths)</li> <li>Static Bindings (Leaves)</li> </ul>                                      | InintConfigReiFolder     InintConfigReiFolder | EPG240-EPG1<br>EPG246-EPG1 | Graph1-Temp-alumbrer<br>Graph1-Temp-alumbrer | ASAv<br>ASAv          | IntConfig<br>Serverint        |       |                 |
| Contracts Estatic EndPoint Subnets                                                                                 | AccessList                                    | EP0240-EP01                | Graph1-Temp-alumbrer                         | ASAv                  | access-list-inbound           |       |                 |
| L4L7 Visual IPs     L4L7 IP Address Pool     L4L7 IP Address Pool     L4L7 Benice Parameters     K    EPG AVB-EPG2 |                                               |                            |                                              |                       |                               |       |                 |

• vCenter에서 섀도우 EPG가 각 FW 인터페이스에 할당되었는지 확인할 수도 있습니다.

| Ĩ   | 🕜 AS | Av-in-AVS - Virtual Machine Pro | operties               |                                                                |             |
|-----|------|---------------------------------|------------------------|----------------------------------------------------------------|-------------|
| L   | Hard | ware Options Resources Prof     | les vServices          | Virtual Machine Version: 8                                     | orage Views |
|     |      | Show All Devices                | Add Remove             | Device Status Connected                                        |             |
| di. | Har  | dware                           | Summary                | Connect at power on                                            | -           |
|     | -    | Memory                          | 2048 MB                | Adapter Type                                                   | Acknowle    |
| ٩   |      | CPUs                            | 1                      | Current adapter: E1000                                         |             |
|     |      | Video card                      | Video card             |                                                                |             |
| 1   |      | VMCI device                     | Restricted             | MAC Address                                                    |             |
| L   | 0    | SCSI controller 0               | LSI Logic Parallel     | 00:50:56:89:04:89                                              |             |
| L   | 0    | CD/DVD drive 1                  | [datastore4] ASAv-in-A | 00.30.30.09.CA.09                                              |             |
| L   | 0    | CD/DVD drive 2                  | [datastore4] ASAv-in-A | Automatic     C     Manual                                     |             |
| T.  |      | Hard disk 1                     | Virtual Disk           |                                                                |             |
| Г   |      | Hard disk 2                     | Virtual Disk           | DirectPath I/O                                                 |             |
| L   |      | Network adapter 1               | VM Network             | Status: Not supported 1                                        |             |
| L   | 10   | Network adapter 2               | Pod6-ALUMBRER ASAv     | Nutural Consultan                                              |             |
|     | -    | Network adapter 3               | Pod6-ALUMBRER ASAv     | Network Connection                                             | - ¢         |
| L   |      | Network adapter 4               | VM Network             | Network label:                                                 |             |
| L   |      | Network adapter 5               | VM Network             | Ped6-ALUMBRER   ASAv-AVS-RoutedctxnoneIntBD-alumb              |             |
| L   |      | Network adapter 6               | VM Network             | Sed6-ALUMBRER   ASAv-AVS-RoutedctxnoneIntBD-alumbrer   ServerI | Int (AVS    |
| L   |      | Network adapter 7               | VM Network             | Pod6-ALUMBRER JAVS-AEP-VMM-alumbrer JAVS-EPG1 (AVS)            |             |
| L   |      | Network adapter 8               | VM Network             | guarantine (AVS)                                               | E           |
| L   |      | Network adapter 9               | VM Network             | vtep (AVS)                                                     |             |
| L   |      | Network adapter 10              | VM Network             | common (default (client (DVS)                                  |             |
| L   | -    |                                 |                        | common  default web (DVS)                                      | -           |
|     |      |                                 |                        |                                                                |             |
|     |      | Help                            |                        | OK Cancel                                                      |             |

이 테스트에서는 2개의 EPG가 표준 계약과 통신했으며, 이 2개의 EPG는 서로 다른 도메인과 서로 다른 VRF에 있으므로, 두 EPG 간에 경로 누수가 이전에 구성되었습니다.이는 FW가 2개의 EPG 간 에 라우팅 및 필터링을 설정할 때 서비스 그래프를 삽입한 후 약간 간소화됩니다.이전에 EPG 및 BD에 구성된 DG를 이제 계약과 동일하게 제거할 수 있습니다.L4-L7에서 푸시된 계약만 EPG에 남 아 있어야 합니다.

| Quick Start              |     | 00111 4010                      |               |               |          |             |        |       |               |
|--------------------------|-----|---------------------------------|---------------|---------------|----------|-------------|--------|-------|---------------|
| Tenant Pod6-ALUMBRER     | Ш., |                                 |               |               |          |             |        |       |               |
| Application Profiles     |     | <u>• ±</u>                      |               |               |          |             |        |       | ACTIONS -     |
| AVS-AEP-VMM-alumbrer     | 11  |                                 |               |               |          |             |        |       |               |
| Application EPGs         |     | <ul> <li>Tenant Name</li> </ul> | Contract Name | Contract Type | Consumed | QoS Class   | State  | Label | Subject Label |
| Seps AVS-EPG1            |     | Contract Type: Co               | ontract       |               |          |             |        |       |               |
| Domains (VMs and Bare-Me |     | Pode ALLIMER                    | EPG2.to.EPG1  | Contract      | Provided | Unenacified | formed |       |               |
| Static Bindings (Paths)  |     | FOUD-ALOMDA                     | EFG2-I0-EFG1  | Contract      | FIOVIDED | onspecified | lonned |       |               |
| Static Bindings (Leaves) |     |                                 |               |               |          |             |        |       |               |
| Contracts                |     |                                 |               |               |          |             |        |       |               |
| Static EndPoint          |     |                                 |               |               |          |             |        |       |               |
| Subnets                  |     |                                 |               |               |          |             |        |       |               |

표준 계약이 제거되면 이제 트래픽이 ASAv를 통해 이동하는지 확인할 수 있습니다. show accesslist 명령은 클라이언트가 서버에 요청을 전송할 때마다 증가되는 규칙의 적중 횟수를 표시해야 합니 다.

| ASA∿-m-AAS#  |                                                                      |
|--------------|----------------------------------------------------------------------|
| ASAV-M-AAS#  | show access-list                                                     |
| access-list  | cached ACL log flows: total 0, denied 0 (deny-flow-мах 4096)         |
|              | alert-interval 300                                                   |
| access-list  | access-list-inbound; 4 elements; name hash: 0xcb5bd6c7               |
| access-list  | access-list-inbound line 1 extended permit tcp any any eq www (hitcn |
| t=0) 0xc873a | 1747                                                                 |
| access-list  | access-list-inbound line 2 extended permit tcp any any eq https (hit |
| cnt=0) 0x481 | pedbdd                                                               |
| access-list  | access-list-inbound line 3 extended permit tcp any any eq ssh (hitcn |
| t=4) 0x532fd | 157a                                                                 |
| access-list  | access-list-inbound line 4 extended permit icmp any any (hitcnt=4) 0 |
| ke4b5a75d    |                                                                      |
| ASAv-w-AVS#  |                                                                      |

leaf에서 엔드포인트는 클라이언트 및 서버 VM과 ASAv 인터페이스에 대해 학습해야 합니다.

| <pre>leaf2# show endpoint<br/>Legend:<br/>0 - peer-attached H<br/>V - vpc-attached p<br/>s - static-arp B</pre> | - vtep<br>- peer-aged<br>- bounce | a - locall<br>L - local | y-aged S - sta<br>M - spa | tic<br>n                 |             |
|----------------------------------------------------------------------------------------------------|-----------------------------------|-------------------------|---------------------------|--------------------------|-------------|
| VLAN/                                                                                                    |                                   | Encap                   | MAC Address               | MAC Info/                | Interface   |
| Domain                                                                                                    |                                   | VLAN                    | IP Address                | IP Info                  |             |
| +Pod6-ALUMBRER:VRF1-alumb                                                                                       | +<br>brer                         | +                       | +<br>50.50.50.50 L        | +-                       | +           |
| 14/Pod6-ALUMBRER:VRF1-a                                                                                         | lumbrer                           | vxlan-14778359          | 5897.bda4.f9bc L          |                          | eth1/13     |
| 30                                                                                                    |                                   | vian-98                 | 0050.5689.1008 L          | TIA!                     | eth1/7      |
| Pod6-ALUMBRER:VRF1-alumb                                                                                        | orer Server IP                    | vlan-98                 | 192.168.10.10 L           | , interface              |             |
| 25                                                                                                    | & MAC                             | vlan-94                 | 0050.5689.ca89            | (ServerInt               | po4         |
| Pod6-ALUMBRER:VRF1-alumb                                                                                        | brer                              | vlan-94                 | 192.168.10.1 L            | ]                        |             |
| mgmt:inb                                                                                                    |                                   |                         | 192.168.2.11 S            |                          |             |
| 21                                                                                                    | <b>6</b> 11 - 170                 | vlan-97                 | 0050.5689.3fca L          |                          | eth1/7      |
| Pod6-ALUMBRER:VRF2                                                                                              | Chent IP                          | 8 vlan-97               | 172.16.1.10               |                          |             |
| 26                                                                                                    | MAG                               | vlan-93                 | 0050.5689.e7dd L          |                          | po4         |
| Pod6-ALUMBRER:VRF2                                                                                              |                                   | vlan-93                 | 172.16.1.1 L              |                          |             |
| overlay-1                                                                                                    |                                   |                         | 10.0.104.93               | <u> </u>                 |             |
| overlay-1                                                                                                    |                                   |                         | 10.0.96.67 L              | ► FW                     |             |
| 13                                                                                                    |                                   | vxlan-16777209          | 0050.5677.18a5 H          | Interface<br>(Clicettet) | unspecified |
| overlay-1                                                                                                    |                                   | vxlan-16777209          | 10.0.32.93 H              | (Chencint)               |             |
| 13                                                                                                    |                                   | vxlan-16777209          | 0050.5660.ddab H          |                          | unspecified |
| overlay-1                                                                                                    |                                   | vxlan-16777209          | 10.0.32.64 H              |                          |             |

VEM에 연결된 방화벽 인터페이스를 모두 참조하십시오.

ESX-1

| ~ | # ven | ncmd show p | ort vla | an   |       |       |        |      |     |         |      |                  |
|---|-------|-------------|---------|------|-------|-------|--------|------|-----|---------|------|------------------|
|   | LTL   | VSM Port    | Admin   | Link | State | Cause | PC-LTL | SGID | ORG | svcpath | Туре | Vem Port         |
|   | 22    | Eth1/5      | UP      | UP   | FWD   | -     | 1040   | 4    | 0   | 0       |      | vmnic4           |
|   | 23    | Eth1/6      | UP      | UP   | FWD   |       | 1040   | 5    | 0   | 0       |      | vmnic5           |
|   | 50    |             | UP      | UP   | FWD   | -     | 0      | 4    | 0   | 0       |      | vmk1             |
|   | 51    |             | UP      | UP   | FWD   | -     | 0      | 4    | 0   | 0       |      | ASAv-in-AVS.eth1 |
|   | 52    |             | UP      | UP   | FWD   | -     | 0      | 4    | Ø   | 0       |      | ASAv-in-AVS.eth2 |
|   | 1040  | Pol         | UP      | ŲΡ   | FWD   |       | 0      |      | 0   | 0       |      |                  |

ESX-2

| _      | -           |        |      |       |       |        |      |     |         |      |                  |
|--------|-------------|--------|------|-------|-------|--------|------|-----|---------|------|------------------|
| ~ # ve | mcmd show p | ort vl | an   |       |       |        |      |     |         |      |                  |
| LTL    | VSM Port    | Admin  | Link | State | Cause | PC-LTL | SGID | ORG | svcpath | Туре | Vem Port         |
| 24     | Eth1/7      | UP     | UP   | FWD   |       | 1040   | 6    | 0   | 0       |      | vmnic6           |
| 50     |             | UP     | UP   | FWD   | -     | 0      | 6    | 0   | 0       |      | vmk1             |
| 51     |             | UP     | UP   | FWD   | -     | 0      | 6    | Ø   | 0       |      | Client1-AVS.eth0 |
| 52     |             | UP     | UP   | FWD   |       | 0      | 6    | Ø   | 0       |      | Server1-AVS.eth0 |
| 1040   | Po1         | UP     | UP   | FWD   |       | 0      |      | Ø   | 0       |      |                  |
| ~ #    |             |        |      |       |       |        |      |     |         |      |                  |

마지막으로, 소스 및 대상 EPG에 대한 PC 태그를 알고 있는 경우 리프 레벨에서 방화벽 규칙을 확 인할 수 있습니다.

| EPG1                         |                       |             |         |        |             |                  |                            |                       |
|------------------------------|-----------------------|-------------|---------|--------|-------------|------------------|----------------------------|-----------------------|
| Tenant Pod6-ALUMBRER         |                       |             |         |        | Policy Or   | perational Stats | Health Faults              | History               |
| Application Profiles         |                       |             |         |        |             |                  | second state of Particular | N and a second second |
| AVS-AEP-VMM-alumbrer         |                       |             |         |        | A200        | Califo Er da A   | asociated External Pooled  | representa            |
| Application EPGs             | ⊙±                    |             |         |        |             |                  | ACT                        | TIONS -               |
| EPG MAS-EPG1                 | TABITA                | Description | State   | Issues | QoS         | Encep            | PC Tag                     |                       |
| Videg EPGs                   | AVS-EPG1              |             | applied |        | Unspecified |                  | 17                         |                       |
| L4-L7 Service Parameters     | EPG-Internal-alumbrer | r           | applied |        | Unspecified |                  | 32772                      |                       |
| 🕨 🚭 InternalAEP-VMM-alumbrer |                       |             |         |        |             |                  |                            |                       |
| Networking                   |                       |             |         |        |             |                  |                            |                       |
| Bridge Domains               |                       |             |         |        |             |                  |                            |                       |
| VRFs                         | 1                     |             |         |        |             |                  |                            |                       |
| VRF1-alumbrer                |                       |             |         |        |             |                  |                            |                       |
| ▶ 10 Mik5                    |                       |             |         |        |             |                  |                            |                       |

## EPG2

| <ul> <li>Domains (VMs and Bare-Metals)</li> <li>Static Bindings (Paths)</li> </ul> |          |             |         |        | Policy      | Operational Stats | Health Faults            | History    |
|------------------------------------------------------------------------------------|----------|-------------|---------|--------|-------------|-------------------|--------------------------|------------|
| Static Bindings (Leaves)                                                           |          |             |         |        | As          | sociated EPGs At  | ssociated External Route | d Networks |
| Contracts                                                                          | O.F.     |             |         |        |             |                   |                          | CTIONS -   |
| Static EndPoint                                                                    |          |             |         |        |             |                   |                          |            |
| Subnets                                                                            | - Name   | Description | State   | Issues | QoS         | Encep             | PC Tag                   |            |
| L4-L7 Virtual IPs                                                                  | AVS-EPG2 |             | applied |        | Unspecified |                   | 5476                     |            |
| L4-L7 IP Address Pool                                                              |          |             |         |        |             |                   | $\sim$                   |            |
| L4-L7 Service Parameters                                                           |          |             |         |        |             |                   |                          |            |
| uSeg EPGs                                                                          |          |             |         |        |             |                   |                          |            |
| L4-L7 Service Parameters                                                           |          |             |         |        |             |                   |                          |            |
| InternalAEP-VMM-alumbrer                                                           |          |             |         |        |             |                   |                          |            |
| Networking                                                                         |          |             |         |        |             |                   |                          |            |
| Bridge Domains                                                                     |          |             |         |        |             |                   |                          |            |
| VRFs                                                                               |          |             |         |        |             |                   |                          |            |
| VFIF1-alumbrer                                                                     |          |             |         |        |             |                   |                          |            |
| VRF2                                                                               |          |             |         |        |             |                   |                          |            |
| External Bridged Networks                                                          |          |             |         |        |             |                   |                          |            |

필터 ID를 leaf의 PC 태그와 일치시켜 FW 규칙을 확인할 수 있습니다.

| leaf2# show zor | ning-rule   grep | 17\1547 | 6'      |         |         |        |                           |
|-----------------|------------------|---------|---------|---------|---------|--------|---------------------------|
| 4141            | 17               | 32775   | default | enabled | 2916352 | permit | <pre>src_dst_any(5)</pre> |
| 4142            | 32775            | 17      | default | enabled | 2916352 | permit | <pre>src_dst_any(5)</pre> |
| 4139            | 5476             | 49156   | 14      | enabled | 2555984 | permit | <pre>src_dst_any(5)</pre> |
| 4140            | 49156            | 5476    | 14      | enabled | 2555904 | permit | <pre>src_dst_any(5)</pre> |
| leaf2#          |                  |         |         |         |         |        |                           |

**참고**:EPG PCTags/Sclass는 직접 통신하지 않습니다.L4-L7 서비스 그래프 삽입에 의해 생성 된 섀도우 EPG를 통해 통신이 중단되거나 연결됩니다.

통신 클라이언트와 서버 간의 통신이 작동합니다.

| cisco@cisco-UbuntuClient:~\$ ifconfig                            |
|------------------------------------------------------------------|
| eth1 Link encap:Ethernet HWaddr 00:50:56:89:3f:ca                |
| inet addr:172.16.1.10 Bcast:172.16.1.255 Mask:255.255.255.0      |
| inet6 addr: fe80::250:56ff:fe89:3fca/64 Scope:Link               |
| UP BROADCAST RUNNING MULTICAST MTU:1500 Metric:1                 |
| RX packets:346596 errors:0 dropped:97 overruns:0 frame:0         |
| TX packets:533034 errors:0 dropped:0 overruns:0 carrier:0        |
| collisions:0 txqueuelen:1000                                     |
| RX bytes:33670388 (33.6 MB) TX bytes:42734068 (42.7 MB)          |
|                                                                  |
| lo Link encap:Local Loopback                                     |
| inet addr:127.0.0.1 Mask:255.0.0.0                               |
| inet6 addr: ::1/128 Scope:Host                                   |
| UP LOOPBACK RUNNING MTU:65536 Metric:1                           |
| RX packets:170350 errors:0 dropped:0 overruns:0 frame:0          |
| TX packets:170350 errors:0 dropped:0 overruns:0 carrier:0        |
| collisions:0 txqueuelen:0                                        |
| RX bytes:18739044 (18.7 MB) TX bytes:18739044 (18.7 MB)          |
|                                                                  |
| cisco@cisco-UbuntuClient:~\$ ssh 192.168.10.10                   |
| cisco@192.168.10.10's password:                                  |
| Welcome to Ubuntu 14.04 LTS (GNU/Linux 3.13.0-24-generic x86_64) |
|                                                                  |
| <pre>* Documentation: https://help.ubuntu.com/</pre>             |
|                                                                  |
| Last login: Mon Feb 1 10:14:11 2016 from 172.16.1.10             |
| cisco@cisco-UbuntuClient:~\$ \$                                  |

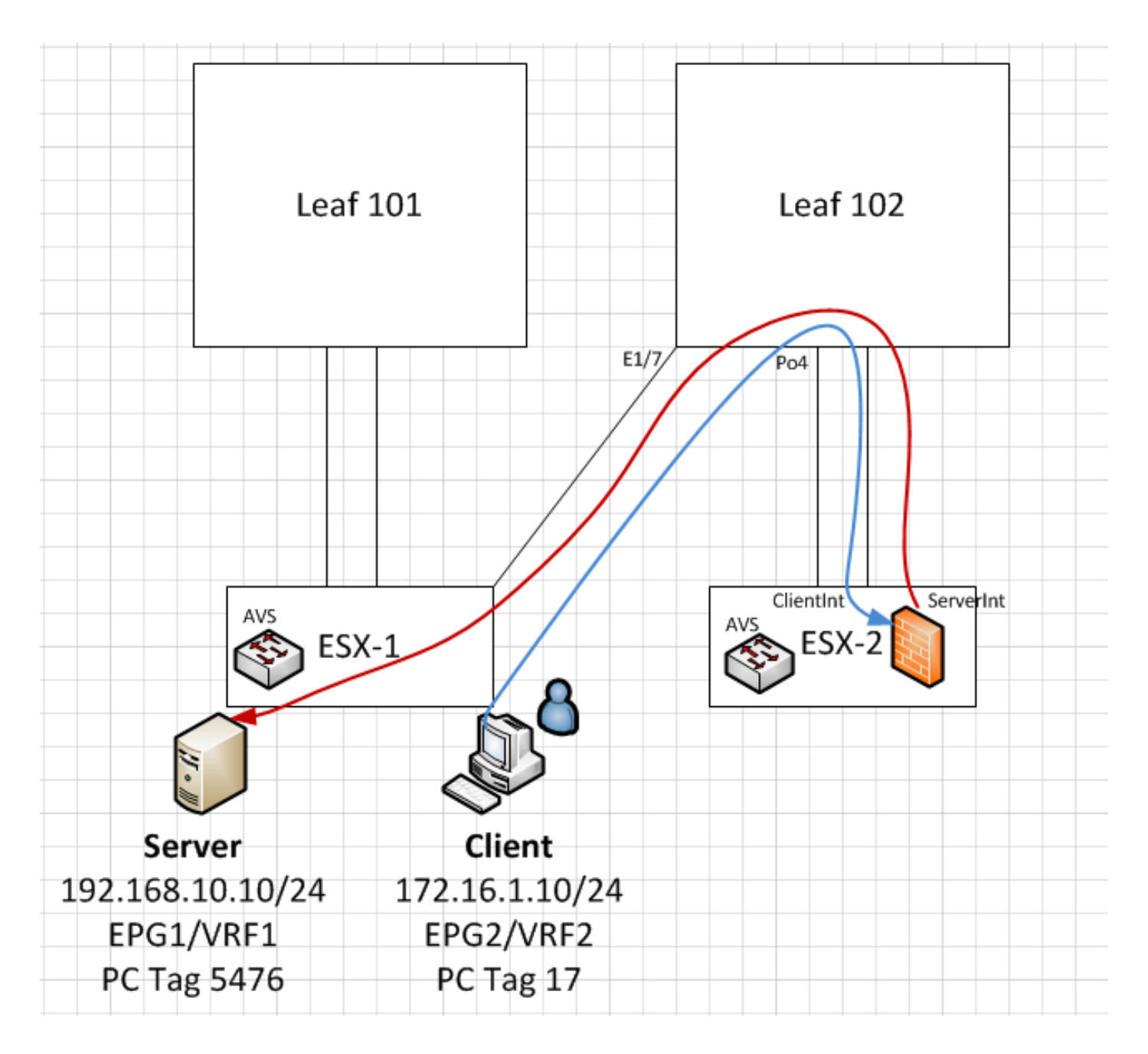

# 문제 해결

VTEP 주소가 할당되지 않았습니다.

AEP에서 인프라 VLAN이 선택되어 있는지 확인합니다.

| Policies 📑 🖸                      | Attachable Access En                | tity Profile - AEP-AVS |                    |                |
|-----------------------------------|-------------------------------------|------------------------|--------------------|----------------|
| Quick Start                       |                                     |                        |                    | 1              |
| Switch Policies                   |                                     |                        | Policy Operational | Faults History |
| Module Policies                   |                                     | A A O O                |                    | ACTIONS -      |
| Interface Policies                |                                     |                        |                    | Actions        |
| Global Policies                   | Properties                          |                        |                    |                |
| Attachable Access Entity Profiles | Name:                               | AEP-AVS                |                    |                |
| 📜 AEP-AVS                         | Description:                        | optional               |                    |                |
| AEP_DVS                           | _ Ĭ                                 |                        |                    |                |
| L3Out-N3K2-alumbrer               | Enable Infrastructure VLAN:         |                        |                    |                |
| L3OutN3k-AEP                      | Domains (VMM, Physical or External) | 0                      |                    |                |
| 📃 default                         | Associated to Interfaces:           |                        |                    | × +            |
| QOS Class Policies                |                                     | A Name                 | State              |                |
| DHCP Relay Policies               |                                     | AVS (Vmm-VMware)       | formed             |                |
| MCP Instance Policy default       |                                     |                        |                    |                |
| EP Loop Protection Policy         |                                     |                        |                    |                |
| Error Disabled Recovery Policy    |                                     |                        |                    |                |
| Rogue EP Control Policy           |                                     |                        |                    |                |
| Monitoring Policies               |                                     |                        |                    |                |
| Troubleshoot Policies             | VSwitch Policies                    |                        |                    |                |
| Pools                             | Port Channel Policy:                | select a value         |                    |                |
| Physical and External Domains     | LLDP Policy:                        |                        |                    |                |
|                                   | LLDF Folicy.                        |                        |                    |                |
|                                   | CDP Policy:                         | CDP_ON                 |                    |                |
|                                   | STP Policy:                         | select a value 🗸 🛃     |                    |                |
|                                   | Firewall Policy:                    | select a value 🗸       |                    |                |

## 지원되지 않는 버전

VEM 버전이 올바른지 확인하고 적절한 ESXi VMWare 시스템을 지원합니다.

~ # vem version
Running esx version -1746974 x86\_64
VEM Version: 5.2.1.3.1.10.0-3.2.1
OpFlex SDK Version: 1.2(1i)
System Version: VMware ESXi 5.5.0 Releasebuild-1746974
ESX Version Update Level: 0

## VEM 및 패브릭 통신이 작동하지 않음

- Check VEM status vem status

- Try reloading or restating the VEM at the host: vem reload vem restart

- Check if there's connectivity towards the Fabric. You can try pinging 10.0.0.30 which is (infra:default) with 10.0.0.30 (shared address, for both Leafs)

~ # vmkping -I vmk1 10.0.0.30 PING 10.0.0.30 (10.0.0.30): 56 data bytes

--- 10.0.0.30 ping statistics ---3 packets transmitted, 0 packets received, 100% packet loss

If ping fails, check:

- Check OpFlex status - The DPA (DataPathAgent) handles all the control traffic between AVS and APIC (talks to the immediate Leaf switch that is connecting to) using OpFlex (opflex client/agent).

All EPG communication will go thru this opflex connection. ~ # vemcmd show opflex Status: 0 (Discovering) Channel0: 0 (Discovering), Channel1: 0 (Discovering) Dvs name: comp/prov-VMware/ctrlr-[AVS]-vCenterController/sw-dvs-129 Remote IP: 10.0.0.30 Port: 8000 Infra vlan: 3967 FTEP IP: 10.0.0.32 Switching Mode: unknown Encap Type: unknown NS GIPO: 0.0.0.0 you can also check the status of the vmnics at the host level: ~ # esxcfg-vmknic -1 Interface Port Group/DVPort IP Family IP Address Netmask Broadcast MAC Address MTU TSO MSS Enabled Type vmk0 

## 이때 ESXi 호스트와 Leaf 간의 Fabric 통신이 제대로 작동하지 않는지 확인할 수 있습니다.일부 확 인 명령은 leaf 측에서 확인하여 근본 원인을 확인할 수 있습니다.

leaf2# show cdp ne

| Capabi           | lity Codes:                                                                                                    | R - Route<br>S - Swite<br>V - VoIP<br>s - Suppo                                            | er, T -<br>ch, H -<br>-Phone,<br>orts-STE                               | Trans-B<br>Host, I<br>D - Remo<br>P-Dispute        | ridge,<br>- IGMP<br>otely-M<br>e | B - S<br>, r -<br>anage | ource-Rout<br>Repeater,<br>d-Device, | e-Bridg | e       |
|------------------|----------------------------------------------------------------------------------------------------|--------------------------------------------------------------------------------------------|-------------------------------------------------------------------------|----------------------------------------------------|----------------------------------|-------------------------|--------------------------------------|---------|---------|
| Device           | e-ID                                                                                                    | Local In                                                                                   | ntrfce                                                                  | Hldtme                                             | Capabi                           | lity                    | Platform                             | Ро      | rt ID   |
| AVS:lc           | calhost.loca                                                                                                    | aldomainma                                                                                 | ain                                                                     |                                                    |                                  |                         |                                      |         |         |
|                  |                                                                                                    | Eth1/5                                                                                     | 5                                                                       | 169                                                | S I                              | S                       | VMware                               | ESXi    | vmnic4  |
| AVS:lc           | calhost.loca                                                                                                    | aldomainma                                                                                 | ain                                                                     |                                                    |                                  |                         |                                      |         |         |
|                  |                                                                                                    | Eth1/6                                                                                     | 5                                                                       | 169                                                | SI                               | S                       | VMware                               | ESXi    | vmnic5  |
| N3K-2(           | FOC1938R02L)                                                                                                    | )<br>Eth1/2                                                                                | 13                                                                      | 166                                                | R S                              | Is                      | N3K-C31                              | 72PQ-1  | Eth1/13 |
| leaf2#<br>Flags: | <pre>show port-o<br/>D - Down<br/>I - Indivi<br/>s - Susper<br/>S - Switch<br/>U - Up (po<br/>M - Not in<br/>F - Config</pre> | r sum<br>P -<br>idual H -<br>nded r -<br>ned R -<br>ort-channe<br>n use. Min<br>guration f | - Up in<br>- Hot-st<br>- Module<br>- Routed<br>el)<br>n-links<br>failed | port-cha<br>candby (1<br>e-removed<br>a<br>not met | annel (<br>LACP on<br>d          | membe<br>ly)            | rs)                                  |         |         |
| Group            | Port-<br>Channel                                                                                                    | Туре                                                                                       | Protoco                                                                 | ol Membe                                           | er Port                          | s                       |                                      |         |         |
| 5                | Po5 (SU)                                                                                                    | Eth                                                                                        | LACP                                                                    | Eth1,                                              | /5(P)                            | Eth                     | 1/6(P)                               |         |         |

## Po5를 통해 연결된 ESXi에는 2개의 포트가 사용됩니다.

#### leaf2# show vlan extended

| VLAN | Name           | Status | Ports               |  |
|------|----------------|--------|---------------------|--|
|      |                |        |                     |  |
| 13   | infra:default  | active | Eth1/1, Eth1/20     |  |
| 19   |                | active | Eth1/13             |  |
| 22   | mgmt:inb       | active | Eth1/1              |  |
| 26   |                | active | Eth1/5, Eth1/6, Po5 |  |
| 27   |                | active | Eth1/1              |  |
| 28   | ::             | active | Eth1/5, Eth1/6, Po5 |  |
| 36   | common:pod6_BD | active | Eth1/5, Eth1/6, Po5 |  |

| VLAN | Туре | Vlan-mode | Encap                     |
|------|------|-----------|---------------------------|
|      |      |           |                           |
| 13   | enet | CE        | vxlan-16777209, vlan-3967 |
| 19   | enet | CE        | vxlan-14680064, vlan-150  |
| 22   | enet | CE        | vxlan-16383902            |
| 26   | enet | CE        | vxlan-15531929, vlan-200  |
| 27   | enet | CE        | vlan-11                   |
| 28   | enet | CE        | vlan-14                   |
| 36   | enet | CE        | vxlan-15662984            |
|      |      |           |                           |

위의 출력에서 ESXi 호스트(1/5-6)로 이동하는 업링크 포트를 통해 Infra VLAN이 허용되지 않거나 전달되지 않음을 확인할 수 있습니다. 이는 인터페이스 정책 또는 스위치 정책이 APIC에 구성된 컨 피그레이션이 잘못되었음을 나타냅니다.

모두 확인:

액세스 정책 > 인터페이스 정책 > 프로파일 액세스 정책 > 스위치 정책 > 프로파일

이 경우 인터페이스 프로파일은 이미지에 표시된 대로 잘못된 AEP(DVS에 사용된 이전 AEP)에 연 결됩니다.

| Access Port Policy Group        | o - AVS-102_1-ports-7    | '_PolGrp |            |     |            |            | Û      | ×    |
|---------------------------------|--------------------------|----------|------------|-----|------------|------------|--------|------|
|                                 |                          |          |            |     | P          | olicy Faul | ts His | tory |
| ⊙±                              |                          |          |            |     |            |            | ACTION | s -  |
| Properties                      |                          |          |            |     |            |            |        |      |
| Name:                           | AVS-102_1-ports-7_PolGrp |          |            |     |            |            |        |      |
| Description:                    | optional                 |          |            |     |            |            |        |      |
| Label:                          |                          |          |            |     |            |            |        |      |
| Link Level Policy:              | 1GigAuto                 | - e      |            |     |            |            |        |      |
| CDP Policy:                     | CDP_ON                   | e e      |            |     |            |            |        |      |
| MCP Policy:                     | select a value           |          |            |     |            |            |        |      |
| LLDP Policy:                    | LLDP_ON                  | e e      |            |     |            |            |        |      |
| STP Interface Policy:           | select a value           |          |            |     |            |            |        |      |
| Storm Control Interface Policy: | select a value           |          |            |     |            |            |        |      |
| L2 Interface Policy:            | select a value           |          |            |     |            |            |        |      |
| Monitoring Policy:              | select a value           |          |            |     |            |            |        | P    |
| Attached Entity Profile:        | AEP_DVS                  | e e      |            |     |            |            |        |      |
| Connectivity Filters:           |                          |          |            | × + |            |            |        |      |
|                                 | Switch IDs               |          | Interfaces |     |            |            |        |      |
|                                 |                          |          |            |     | SHOW USAGE | SUBMIT     | CLOS   | E    |
|                                 |                          |          |            |     |            |            |        |      |

## AVS에 대한 올바른 AEP를 설정한 후 Leaf의 적절한 Unlink를 통해 Infra Vlan이 표시되는 것을 확 인할 수 있습니다.

leaf2# show vlan extended

VLAN Name Status Ports \_\_\_\_\_ \_\_\_\_\_ infra:default active Eth1/1, Eth1/5, Eth1/6, 13 Eth1/20, Po5 19 \_ \_ active Eth1/13 22 mgmt:inb active Eth1/1 26 \_ \_ active Eth1/5, Eth1/6, Po5 27 \_ \_ active Eth1/1 active Eth1/5, Eth1/6, Po5 28 :: active Eth1/5, Eth1/6, Po5 36 common:pod6\_BD VLAN Type Vlan-mode Encap \_\_\_\_\_ \_\_\_\_

| 13 | enet | CE | vxlan-16777209, | vlan-3967 |
|----|------|----|-----------------|-----------|
| 19 | enet | CE | vxlan-14680064, | vlan-150  |
| 22 | enet | CE | vxlan-16383902  |           |
| 26 | enet | CE | vxlan-15531929, | vlan-200  |
| 27 | enet | CE | vlan-11         |           |
| 28 | enet | CE | vlan-14         |           |
| 36 | enet | CE | vxlan-15662984  |           |
|    |      |    |                 |           |

and Opflex connection is restablised after restarting the VEM module:

```
~ # vem restart
stopDpa
VEM SwISCSI PID is
Warn: DPA running host/vim/vimuser/cisco/vem/vemdpa.213997
Warn: DPA running host/vim/vimuser/cisco/vem/vemdpa.213997
watchdog-vemdpa: Terminating watchdog process with PID 213974
```

~ # vemcmd show opflex Status: 0 (Discovering) Channel0: 14 (Connection attempt), Channel1: 0 (Discovering) Dvs name: comp/prov-VMware/ctrlr-[AVS]-vCenterController/sw-dvs-129 Remote IP: 10.0.0.30 Port: 8000 Infra vlan: 3967 FTEP IP: 10.0.0.32 Switching Mode: unknown Encap Type: unknown NS GIPO: 0.0.0.0

~ # vemcmd show opflex Status: 12 (Active) Channel0: 12 (Active), Channel1: 0 (Discovering) Dvs name: comp/prov-VMware/ctrlr-[AVS]-vCenterController/sw-dvs-129 Remote IP: 10.0.0.30 Port: 8000 Infra vlan: 3967 FTEP IP: 10.0.0.32 Switching Mode: LS Encap Type: unknown NS GIPO: 0.0.0.0

# 관련 정보

애플리케이션 가상 스위치 설치

<u>Cisco Systems, Inc. Cisco Application Virtual Switch 설치 가이드, 릴리스 5.2(1)SV3(1.2)</u> VMware를 사용하여 ASAv 구축

<u>Cisco Systems, Inc. Cisco ASAv(Adaptive Security Virtual Appliance) 빠른 시작 가이드, 9.4</u>

Cisco ACI 및 Cisco AVS

Cisco Systems, Inc. Cisco ACI 가상화 가이드, 릴리스 1.2(1i)

Cisco Application Centric Infrastructure를 사용한 서비스 그래프 설계 백서

Cisco Application Centric Infrastructure를 사용한 서비스 그래프 설계 백서

<u>기술 지원 및 문서 - Cisco Systems</u>